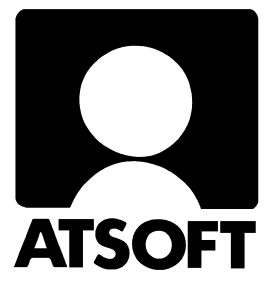

# Asteri Palkanmaksu Dos Vuosipäivitys 16.10.2006

| Päivityksen asentaminen                   | 4  |
|-------------------------------------------|----|
| TyEL                                      | 6  |
| Vuosi-ilmoituksen saajakohtainen erittely | 12 |
| Näppäinpikakomentoja                      | 21 |
| EtäAsteri                                 | 22 |
| Doswintu, tulostaminen                    | 24 |
| Wordiin tulostaminen                      | 26 |
| Windows XP ja Dos                         | 27 |
| Ohjelmien siirtäminen uudelle koneelle    | 28 |
| Dos versioiden ylläpidosta                | 31 |

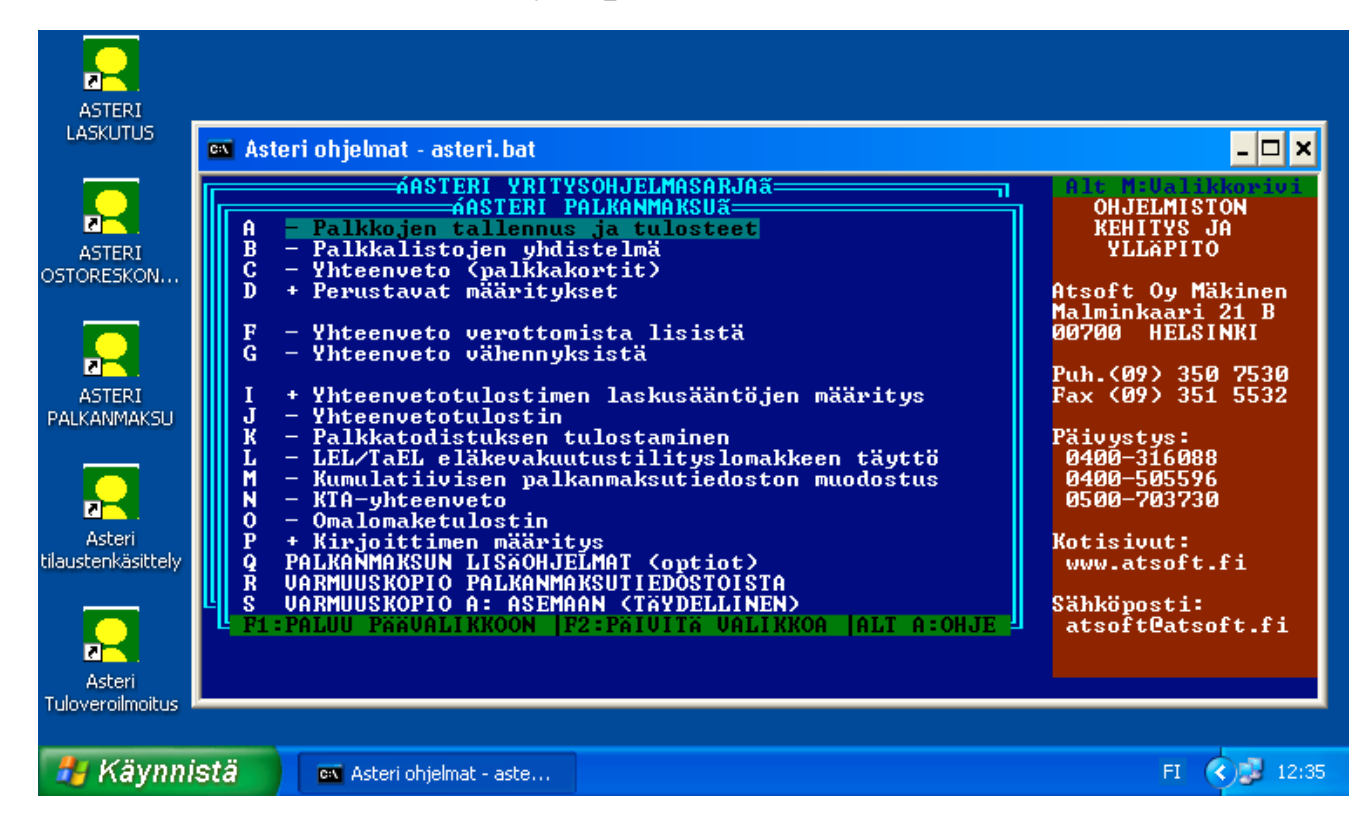

#### Atsoft Oy Mäkinen

| Malmi | inkaari | 21  | B  |
|-------|---------|-----|----|
| 00700 | HELS    | INI | KI |

 Puh. (09) 350 7530

 Fax (09) 351 5532

 Päivystykset:
 0400 316 088, 0400 505 596

 0500 703730
 http://www.atsoft.fi

# Viime hetken tiedot kotisivuiltamme

Tarkista viime hetken vinkit kotisivuiltamme ennen päivityksen asentamista.

Palkanmaksun päivitys www.atsoft.fi/plpv.htm Palkanmaksun tukisivut www.atsoft.fi/tukipl.html Kirjoittimista www.atsoft.fi/kirmaari.htm Uuden koneen ostajalle www.atsoft.fi/uuskoneo.htm

# **Yhteystietomme:**

Sähköposti atsoft@atsoft.fi Puh (09) 350 7530 Fax (09) 351 5532

# Asiakaspalvelu:

Ville Mannonen, sovellusneuvonta (windows ohjelmat) Suora 09-350 75312, fax (09) 350 75321 Sähköposti ville.mannonen@atsoft.fi

**Mia Turunen**, sovellusneuvonta (windows ohjelmat) Suora 09-350 75311, fax (09) 350 75321 Sähköposti mia.turunen@atsoft.fi

Atso Mäkinen, koulutus, asiakaskäynnit, dos ohjelmien neuvonta Suora 09-350 75310, GSM 0400 316 088, fax (09) 350 75351 Sähköposti atso.makinen@atsoft.fi

**Juha Mäkinen**, Dos ohjelmien ylläpito, tekniset asiat Suora 09-350 75360, fax (09) 350 75361 Sähköposti juha.makinen@atsoft.fi

# Asteri Palkanmaksu – Vuosipäivitys 16.10.2006

Asteri palkanmaksun vuosipäivitys sisältää uusimmat ohjelmaversiot palkanmaksuohjelmasta.

Päivityslevyltä voi myös tehdä ensiasennuksen uuteen koneeseen koneenvaihdon yhteydessä.

Mikäli päivitykseen tulee lisäohjeita tämän ohjevihkosen kirjoittamisen jälkeen, tiedotamme niistä palkanmaksun vuosipäivityssivulla osoitteessa www.atsoft.fi/plpv.htm

Päivityksen asentamisessa kopioidaan vain uudet ohjelmaversiot, ei mitään parametritiedostoja. Päivityksen asentamisen jälkeen voit jatkaa palkkojen laskemista entiseen tapaan.

Mikäli tietokoneessasi ei ole cd-asemaa ja tarvitset levykkeet, ilmoita siitä meille, toimitamme levykkeet veloituksetta.

### Ohjelmaan tulleita uudistuksia

TyEL käsittely

Vuosi-ilmoituksen saajakohtainen erittely päivitetty vuoden 2006 tietuekuvauksen mukaiseksi.

### Ilmaista mainostilaa referenssilistalla ylläpitoasiakkaillemme

Julkaisemme kotisivuillamme referenssilistaa Asteri ohjelmien käyttäjistä.

Bonuksena julkaisemme lyhyen mainoslauseen/kuvauksen yrityksen toiminnasta. Pyydämme että ilmoitatte meille, jos voimme julkaista tietonne (mikäli ette jo ole listalla).

www.atsoft.fi/referenssiluettelo.php

# Päivityksen asentaminen

Päivitys sisältää CD-levyn, jolta voidaan tehdä paitsi päivitys niin myös ensiasennus. Mikäli käytössänne on edelleen levykkeet (korput), tilatkaa ne Atsoftista, toimitamme ne veloituksetta.

Päivitys asennetaan laittamalla Cd levy asemaan ja valitsemalla [Asenna päivitys] -painike. Jos Cd levyn alkuruutu ei käynnisty automaattisesti, käynnistä Cd-levyltä ohjelma **asenna**.

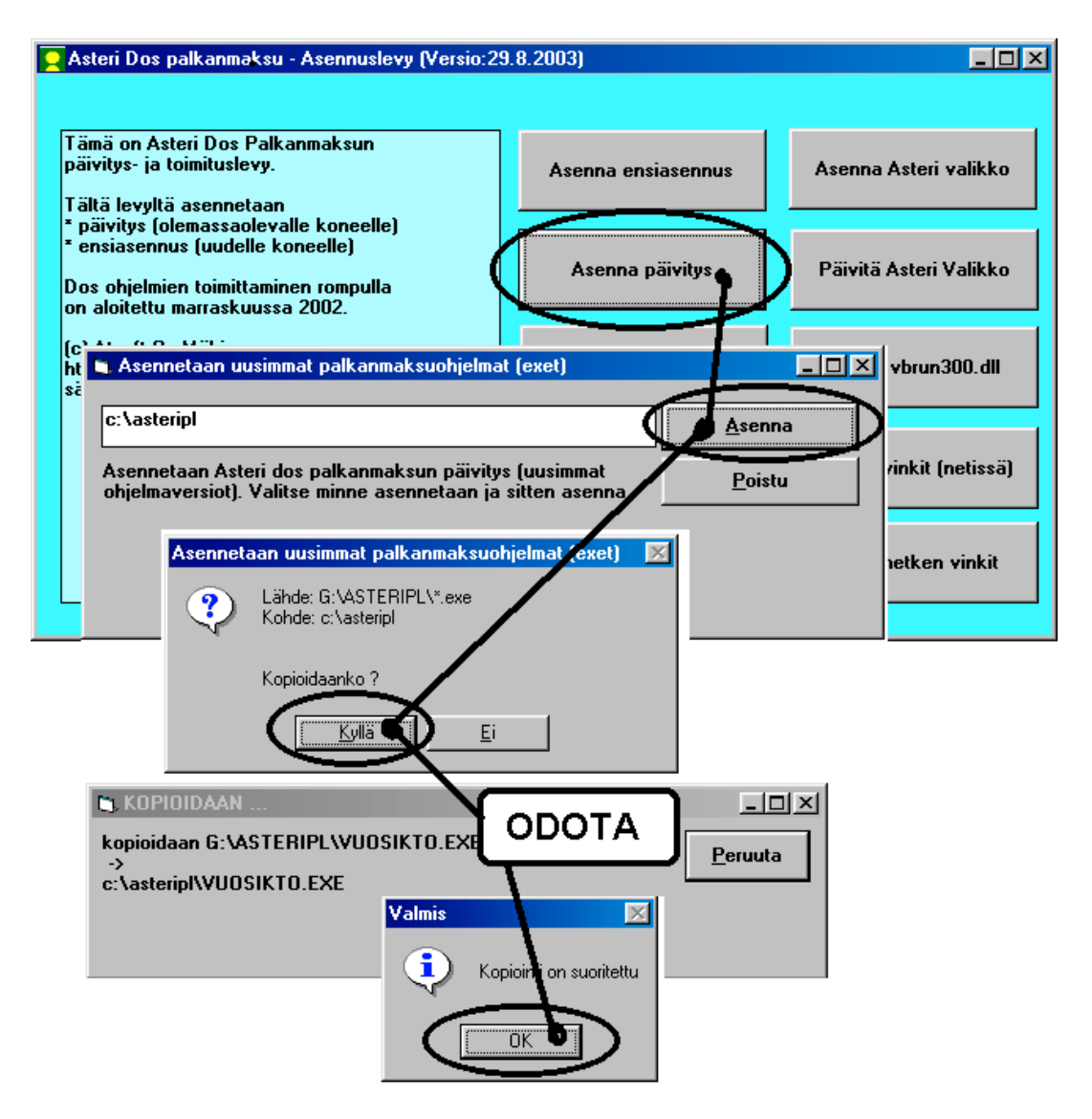

Tarkista että päivitys onnistui käynnistämällä Palkkojen tallennus ja tulosteet - ohjelma ja katso että ruudun oikeassa alareunassa oleva ohjelman viimeisen muutospäivän ilmoittava versionumero **VER: on 16.10.2006 tai uudempi.** 

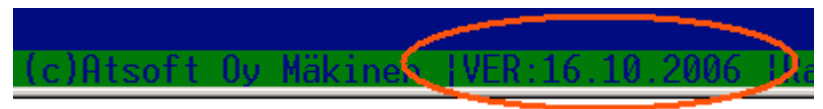

#### Jos ohjelmat eivät päivittyneet

Jos ohjelmat eivät päivittyneet (versionumero ei muuttunut), voi syy olla jokin seuraavista:

1. Ohjelmat on asennettu alun perin koneellesi eri hakemistoon kuin oletushakemistoon C:\ASTERIPL. Tee asennus uudestaan ja korjaa päivityksen asennushakemisto:

| 🐃 Asennetaan uusimmat palkanmaksuohjelmat (exet)                                                                    |                |
|----------------------------------------------------------------------------------------------------|----------------|
| c:\asteripl                                                                                                    | <u>A</u> senna |
| Asennetaan Asteri dos palkanmaksun päivitys (uusimmat<br>ohjelmaverajot). Valitse minne asennetaan ja sitten asenna | <u>P</u> oistu |
| Muuta hakemistoksi se,<br>minne ohjelma on asennett                                                                 | u              |

- Jos käytät ohjelmaa tavalla "Tilitoimistokäyttö/Moniyrityskäyttö kovalevyllä", jossa ohjelmat ovat C:\ASTERIPL hakemistossa ja asiakasyritysten aineisto em. hakemiston alihakemistoissa (esim. C:\ASTERIPL\ATSOFT), tarkista, että asiakasyrityksen alihakemistoon ei ole kopioitu aiemmin ohjelmatiedostoja (tiedostoja, joiden tarkenne on .EXE). EXE tarkenteisia tiedostoja saa olla vain palkanmaksun ohjelmahakemistossa C:\ASTERIPL mutta ei sen alihakemistoissa (esim. C:\ASTERIPL\ATSOFT). Poista tarvittaessa asiakasyritysten hakemistoissa olevat ohjelmien tuplaesiintymät.
- 3. Kyseinen ohjelma ei sisältynyt tähän päivitykseen (käytössäsi on joitain perustoimitukseen kuulumattomia lisäohjelmia). Päivitys sisältää palkanmaksun perustoimituksen ohjelmat. Tiedustele lisäohjelmapäivityksiä mieluiten sähköpostilla osoitteesta atsoft@atsoft.fi

# TyEL – työntekijän eläkemaksu

Työntekijän osuus TyEListä saadaan pidätettyä seuraavasti:

#### Määritä perustietoihin TyEL

**Perustavissa määrityksissä** valinnan **B – määritä tuntipalkan johdannaiset** vähe5 kohdassa on yleensä työntekijältä peritty telmaksu ja vähe3 kohdassa yli 53 vuotiailta peritty tel maksu. Näiden maksujen tilalle määritetään työntekijältä peritty TyEL seuraavasti:

| 🗪 cmd - asteri                                    |                             |                                  |          |                   | _          |              |
|---------------------------------------------------|-----------------------------|----------------------------------|----------|-------------------|------------|--------------|
| ASTERI PALKANMAKSU (PE<br>Yritys:Asteri Mall:     | WSTAVAT MAA<br>Lyritys Oy   | RITYKSET                         | iodot -  | JER:16.1          | 0.2006     |              |
| B - Määritä tuntipalka<br>G - Taikkanussin tulusi | johdannais                  | et, lisä ja vä<br>Iminen, reksti | hennysot | tsikot<br>U kasit | telu       |              |
|                                                   |                             |                                  |          |                   |            |              |
| 🔤 🖬 – asteri                                      |                             |                                  |          |                   |            | <u>- 0 ×</u> |
| TUNTIPALKAN KERTOIMIEN<br>TUNTIPALKAN JOHDANNAI   | I PÄIUITYS P<br>TEN OTSIKOT | ALKANMAKSUUN                     | F1:LEUY  | LLE&POI           | S  F2:POIS |              |
| Selite1: Iltalisä                                 | Kerr                        | oin1:0.5                         |          |                   |            |              |
| Selite2:La lisä                                   | Kerr                        | pin2:1                           |          |                   |            |              |
| Selited:Su lisa                                   | Kerr                        | 01NJ:1                           |          |                   |            |              |
| Selite5:100v ut-lie5                              | Konn                        | 0104-0.5                         |          |                   |            |              |
| Selite6:muu 1                                     | Kerry                       | nin6:0                           |          |                   |            |              |
| Selite7:muu 2                                     | Kerr                        | nin7:0                           |          |                   |            |              |
| <b>UEROTTOMAT KORVAUKSET</b>                      | LISAT JA U                  | SHENNYKSET :                     | SANA     | PROS              | PY PERUSTE |              |
| Lisä 1:Km korvaus                                 | Kpl:                        | <mark>a:0,4</mark> 2             |          |                   |            |              |
| Lisä 2:Päiväraha                                  | Kp1:                        | <mark>a:</mark> 30,00            |          | 1 1               |            |              |
| Lisä 3:Osapvraha                                  | Kp1:                        | a:14.00                          |          | 1 1               |            |              |
| Lisä 4:                                           | Kp1:                        | a:                               |          | 1 1               |            |              |
| Lisä 5:                                           | Kp1:                        | a:                               |          | 1 1               |            |              |
| Lisa b                                            | Kp1:                        | a                                |          | 1 1               |            |              |
| Vane 1:                                           | Kp1:<br>No.1                | a                                |          | 1 1               |            |              |
| Vähe 3:TT-TyEL yli 53                             | Kp1:                        | a:                               | TT-      | 5.4               |            |              |
|                                                   | ¥.1.                        |                                  |          | 4.2               | 244 52     |              |
| Vane 5-11-19EL maksu                              | whr.                        | d                                | 111-     | 4.3               | 744.53     |              |
| LISS-6 on selite                                  | tomalle kow                 | aukselle joka                    | lisat    | 0.30              | nalkkaan   |              |
| ja josta ei pidätetä (<br>(esim Km korvaus, Päid  | araha, Osap                 | ystä<br>aiväraha, Ater           | iakorva  | us)               | parakkaan  |              |

Kirjoita **selitteeksi** Vähe3 kohtaan TT-TyEL yli 53v. ja Vähe 5 kohtaan TT-TyEL.

Jos SANA kohdassa onjo TT-, sitä ei tarvitse muuttaa

PROS kohtaan merkitään perittävä TyEL prosentti. Tarkista, mitkä ovat vuodelta 2007 työntekijältä perittävät TyEL maksuprosentit ja merkitse ne PROS kohtaan.

**PERUSTE** kohtaan voidaan merkitä palkanmaksukertakohtainen minimipalkka, josta Työntekijän TyEL pidätetään. Esimerkissä perusteena on 44,53 euroa.

Vähe 5 kohdan perusteeseen voidaan syöttää tuloraja (muissa kohdissa tuloraja ei toimi). Kun peruste kohtaan on syötetty >summa (esim >44,53) ohjelma pidättää TyELin vain, jos ennakonpidätyksen alainen tulo tältä palkanlaskentakerralta ylittää 44,53 euroa. Tätä **rajaustapaa ei kuitenkaan tule käyttää, jos palkkoja maksetaan samalle henkilölle useamman kerran kuussa.** 

Jos maksat palkkoja samoille henkilöille useammin kuin kerran kuussa, jätä PERUSTE kohta tyhjäksi.

#### TyEL muusta kuin bruttopalkasta

Perustilanteessa ohjelma laskee työntekijältä pidätettävän TyELin bruttopalkasta (kentästä 59). Peruste kohdassa voidaan antaa myös laskusääntö, jonka tuloksesta lasketaan TyEL

Esimerkki: Palkansaajalla on joitain ennakonpidätyksen alaiseen tuloon sisältyviä palkkoja, joista ei kuitenkaan pidätetä TyELiä. Nämä palkat on maksettu Muu Palkka 4 kohdassa. Kirjoita PERUSTE kohtaan 59-55 jolloin ohjelma vähentää bruttopalkasta Muu palkka 4 kohdan palkan ja laskee työntekijältä perityn TyELin siitä. Alt A näyttää palkansaajan tietojen syöttöruudun kenttien numerot:

| 🗪 cmd - asteri                                                                                                    |                                                                                                    |                                                                                                    |
|----------------------------------------------------------------------------------------------------|----------------------------------------------------------------------------------------------------|----------------------------------------------------------------------------------------------------|
| PALKANMAKSUN SYÖTTÖRUUTU:<br>Nimi : 1<br>Osoite: 2<br>Paikka: 3<br>Puh : 4<br>Ukunta: 5                                                                                                    | Sotu : 6<br>Perus%: 7<br>Lisä %: 8<br>Uuosir: 9<br>Ohje : 10                                                                                  | ENTER =JATKUU<br>Selite: 11<br>Alkupv: 12<br>Pankki: 13<br>Tili : 14<br>Vak % : 15                                                                                                    |
| Kiinteä palkka: 16<br>Kiinteä palkka : 17<br>Palkkajakso : 18<br>Poikkeavat veropvt: 19<br>F5<br>Kiinteä palkka: 20<br>Vuosilomakorv.: 21<br>Lomaraha : 22<br>F6                                                                                                    | ?Muu palkka : 48<br>Muu palkka : 50<br>Muu palkka : 52<br>Muu palkka : 54<br>Rahapalkka : 57<br>Bruttoplk : 59<br>9L1: 64<br>L2: 68<br>L3: 72 | 49<br>51<br>53<br>55<br>L-EDUT: 58<br>ENNPID: 63<br>65 66 67<br>69 70 71<br>73 74 75                                                                                                    |
| Peruste       Tunteja       A hinta       Yhteen         Tunnit       : 24       * 25       : 26         Iltalisä       : 27       * 28       : 29         La lisä       : 30       * 31       : 32         Su lisä       : 33       * 34       : 35         50%       yt-li:       : 36       * 37       : 38         100%       yt-l:       : 39       * 40       : 41         muu       : 42       : 43       : 44         muu       : 45       : 46       : 47 | nsä L4: 76<br>L5: 80<br>L6: 84<br>0U1: 88<br>U2: 92<br>U3: 96<br>U4: 100<br>U5: 121<br>U6: 125                                                | 77     78     79       81     82     83       85     86     87       89     90     91       93     94     95       97     98     99       101     102     103       122     123     124       126     INETTO:     104 |

#### Ensimmäinen palkanmaksukerta vuonna 2007

Ensimmäisellä palkanmaksukerralla vuonna 2007 palkansaajien tietojen syöttöruudulla on pohjana edellisvuoden peruina vähe3 ja/tai vähe5 kohdissa TT-TEL –tekstit. Tekstit voidaan muuttaa TT-TyEL teksteiksi joko tai yksitellen käsin korjaten tai eräajona sijoittaen kaikille .

#### Tapa 1: aseta TT-TyEL käsin korjaten

Syöttäessäsi palkansaajan palkkoja, siirry V5 kohtaan ja kirjoita TT-Telmaksu tekstin tilalle TT-TyEL (tai jos henkilö yli 53v. muuta vastaavasti vähe3 kohtaan TT-TyEL)

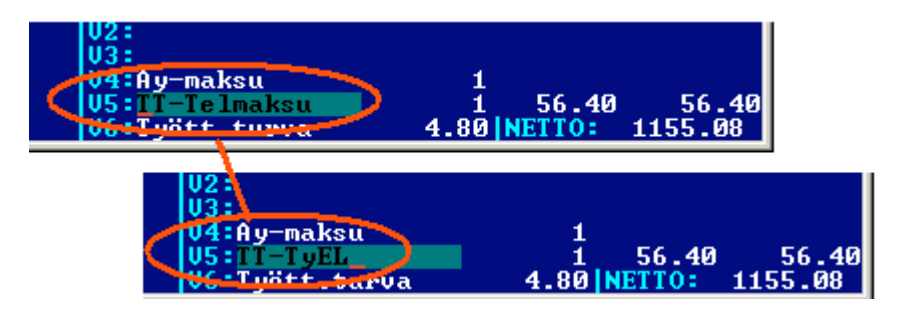

Niksi: Asteri dos ohjelman syöttöluukun sisällön saat kopioitua Ctrl C –valinnalla dos ohjelman "leikepöydälle" (tiedostoon c:\asteri\leikep.oma). Valinta Ctrl W kopioi dos ohjelman leikepöydän syöttöluukkuun.

Kun syötät ensimmäisen palkansaajan TT-TyEL kopioi teksti ennen syöttöluukusta poistumista Ctrl C valinnalla. Seuraavan palkansaajan kohdalla siirry V5 luukkuun ja paina Ctrl W niin syöttöluukkuun tulostuu TT-TyEL

# Tapa 2: Kaikille TT-TyEL

Perustietoihin määritetyt lisä ja vähennysselitteet saat sijoitettua kaikille palkansaajille palkkojen laskentaohjelman päävalikon valinnalla **H - SEKALAISET TOIMET / B - Sijoita lisät/vähennykset** 

Tämä toiminto kopioi kaikille palkansaajille perustiedoissa olevat tiedot korvaten palkansaajilla aiemmin lisä- ja vähennysotsikossa lukeneet selitteet. Toimintoa ei kannata suorittaa, jos palkansaajilla on valmiina lisä- ja vähennysotsikoissa tehty paljon omia muutoksia.

| 🗪 cmd - p4                                                                                                    |                           |
|----------------------------------------------------------------------------------------------------|---------------------------|
| YRITYS :Asteri Malliyritys Oy<br>MAKSUPÄIVÄ:                                                                                                    | ITIEDOSTO:060<br>IJAKSO : |
| VALITSE:                                                                                                    |                           |
| A - PALKKOJEN LASKENTA<br>B - LASKETTUJEN PALKKOJEN KORJAAMINEN<br>C - UUDEN PALKANMAKSUN PERUSTAMINEN<br>D - UUDEN PALKANMAKSUNUODEN ALOITTAMI<br>E - KIINTEÄSOUITUS -TULOSTEET<br>F - OMASOUITUS -TULOSTEET<br>G - MUUT TULOSTEET<br>H - <u>SEKALAISET TOIMET</u><br>T - <u>POISTU OHJELMOSTA</u> | I∕SELAUS<br>Nen           |
| ev cond - p4                                                                                                    |                           |
| UDITUO - Matari Mallingitus Ou                                                                                                    | LT LEDO                   |
| MAKSUPÄIVÄ:                                                                                                    | IJAKSO                    |
| SEKALAISET TOIMET                                                                                                    |                           |
| A Falkansaajien selaus<br>B - Sijoita lisät/vähennykset<br>Nollaa verottomien korvans                                                                                                    | en ja ep:n ji             |
| D - Poista ne nalkansaajat joji                                                                                                    | le maksettau              |

Huomaa, että sijoittaminen korvaa palkansaajalla aiemmin olevat lisä ja vähennysotsikot:

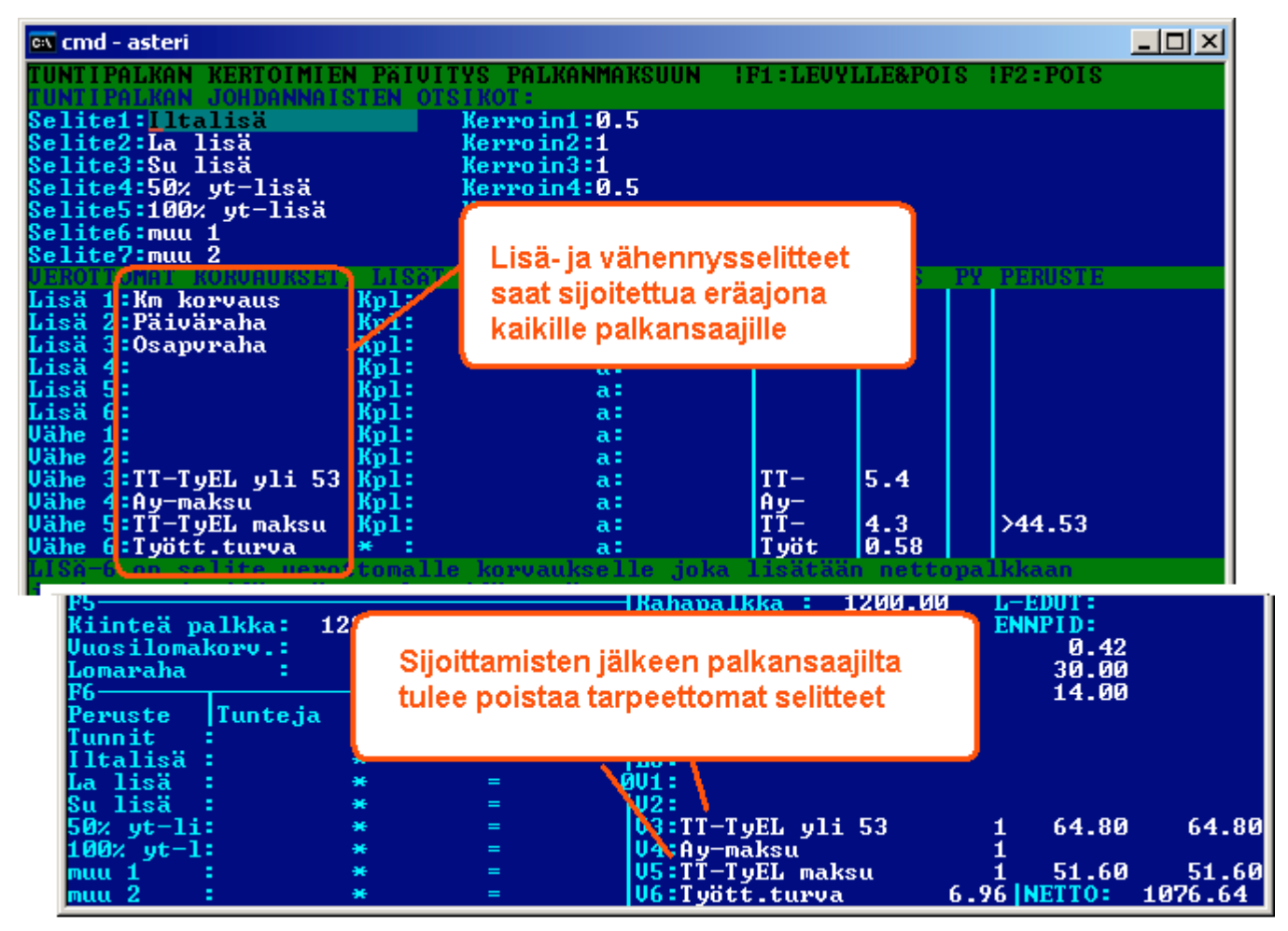

# Esimerkkejä TyEL laskennasta

| 🗪 cmd - asteri                                                                                                    |                                                                                                    |                                                   |            |
|----------------------------------------------------------------------------------------------------|----------------------------------------------------------------------------------------------------|---------------------------------------------------|------------|
| TUNTIPALKAN KERTOIMIEN PÄIVI<br>TUNTIPALKAN JOHDANNAISTEN OT                                                                            | TYS PALKANMAKSUUN  F1:<br>SIKOT:                                                                   | LEUYLLE&POIS :F2:POIS                             |            |
| Selite1:Iltalisä<br>Selite2:La lisä<br>Selite3:Su lisä<br>Selite4:50% yt-lisä<br>Selite5:100% yt-lisä<br>Selite6:muu 1<br>Selite7:muu 2 | Kerroin1:0.5<br>Kerroin2:1<br>Kerroin3:1<br>Kerroin4:0.5<br>Kerroin5:1<br>Kerroin6:0<br>Kerroin7:0 |                                                   |            |
| Lisä 1:Km korvaus Kpl:                                                                                                    | a:0,42                                                                                             | MH PRUS PY PERUSIE                                |            |
| Lisä 3<br>Lisä 3<br>Lisä 4<br>Lisä 5<br>Lisä 6<br>Vähe 1<br>Vähe 2<br>ohjelma laskee                                                    | PROS kohdan mukais<br>prosentin bruttopalkas                                                       | en edellyttäen, että br<br>sta on yli 44.53 euroa | uttopalkka |
| Vähe 4:Ay-maksu Kpl:<br>Vähe 5:TT-TyEL maksu Kpl:<br>Vähe 6:Tyött.turva * :<br>ISA-6 on selite verottomall                              | a:<br>a:<br>a:<br>iy<br>e korvaukselle joka lis                                                    | 4.3 044.53<br>atään nettopalkkaan                 |            |
| Kesim Km korvaus, Päiväraha,                                                                                                    | Osapäiväraha, Ateriako                                                                             | rvaus)                                            |            |

Perustilanne, jossa TT-TyEL pidätetään

| F5<br>Kiinteä p<br>Vuosiloma<br>Lomaraha<br>F6                   | alkka: 12<br>korv.:<br>: | 00.00                            | Rahapalkka : 1200.00<br>Bruttoplk : 1200.00<br>9L1:Km korvaus<br>L2:Päiväraha<br>L3:Osapvraha | L-EDUT:<br>ENNPID:<br>0.42<br>30.00<br>14.00 |
|------------------------------------------------------------------|--------------------------|----------------------------------|-----------------------------------------------------------------------------------------------|----------------------------------------------|
| Peruste<br>Tunnit<br>Iltalisä<br>La lisä<br>Su lisä<br>50% ut-li | Tunteja                  | A hinta<br>*<br>*<br>*<br>*<br>* | Perustilanne,<br>jossa TT-Tyel pidätetään                                                     | 41.25                                        |
| 100% yt-1<br>muu 1<br>muu 2                                      |                          | *<br>*<br>*                      | = (V5:TT-TyEL maksu<br>= V5:TJUCL.turva o                                                     | 1 51.60 51.60                                |

jos TyELiä ei pidätetä iän tai muun seikan vuoksi, tyhjennä V5 kentät:

| F5<br>Kiinteä pa<br>Vuosilomal<br>Lomaraha                        | alkka: 1:<br>korv.: | 200.0                 | Rahapalkka : 1200.00 L-EDUT:<br>Bruttoplk : 1200.00 ENNPID:<br>9L1:Km korvaus 0.42<br>L2:Päiväraha 30.00 |
|-------------------------------------------------------------------|---------------------|-----------------------|----------------------------------------------------------------------------------------------------|
| Peruste<br>Tunnit<br>Iltalisä<br>La lisä<br>Su lisä<br>50% yt-lis | Tunteja             | A<br>*<br>*<br>*<br>* | jos TyELiä ei pidätetä tältä palkansaajalta<br>iän tai muun seikan vuoksi,<br>tyhjennä V5 kohdan kentät  |
| 100% yt-1:<br>muu 1 :<br>muu 2 :                                  |                     | *<br>*<br>*           | = U5:<br>= 00-Tyött.turva 0.76  HETTO- 1173.84                                                           |

Kun palkansaaja on yli 53 vuotias:

| Poikkeavat<br>F5<br>Kiinteä pa          | t veropvt<br>alkka: 1                 | :<br>200.00                        | Muu palkka :<br>Rahapalkka :<br>Bruttoplk : | 1200.00<br>1200.00 | L-EDUT:<br>ENNPID:              |        |
|-----------------------------------------|---------------------------------------|------------------------------------|---------------------------------------------|--------------------|---------------------------------|--------|
| Vuosiloma)<br>Lomaraha<br>F6<br>Peruste | Korv.:<br>:<br>Tunteja                | Kun palkansaaja<br>tyhiennä V5 koh | a on yli 53v.<br>ta ia laita                |                    | 0.42<br>30.00<br>14.00<br>41.25 |        |
| Tunnit<br>Iltalisä<br>La lisä           | , , , , , , , , , , , , , , , , , , , | V3 kohtaan TT-T                    | yEL seliteteksti                            |                    |                                 |        |
| 50% yt-li:<br>100% vt-l:                | <b>_</b>                              | tubionnä                           | V3 TT-TyEL yli                              | 53                 | 1 64.80                         | 64.80  |
| muu 1<br>muu 2                          |                                       | tyrijerina                         | US:<br>VC:Tyött.turva                       | c                  | OC METTO: 1                     | 120.24 |

Voit myös ilmoittaa korkeamman prosentin V5 kentässä. Tällöin et voi kuitenkaan eritellä erisuuruisesti pidätettyjä TT-TyEL maksuja, vaan ne kaikki lasketaan samaan summaan.

| Poikkeavat veropvt:<br>F5<br>Kiinteä palkka: 1200.00<br>Vuosilomakorv.:<br>Lomaraha : |         |                       | Muu palkka :<br>Rahapalkka : 1200.00<br>Bruttoplk : 1200.00<br>9L1:Km korvaus<br>L2:Päiväraha | L-EDUT:<br>ENNPID:<br>0.42<br>30.00  |
|---------------------------------------------------------------------------------------|---------|-----------------------|-----------------------------------------------------------------------------------------------|--------------------------------------|
| Peruste<br>Tunnit<br>Iltalisä<br>La lisä<br>Su lisä<br>Su lisä                        | Tunteja | A hint<br>*<br>*<br>* | vaihtoehtoisesti voit ilmoittaa<br>poikkeavan prosentin<br>V5 kentässä                        | 14.00<br>41.25                       |
| 100% yt-1<br>muu 1<br>muu 2                                                           |         | с с<br>Ж<br>Ж         | 5.3%                                                                                          | 1 63.60 63.60<br>.96  NETTO: 1129.44 |

Kun palkkasumma jää alle PERUSTE kohdassa >44.53 määritetyn, ei ohjelma laske TT-TyELiä. Tätä voit käyttää, kun maksat palkkoja samalle henkilölle enintään kerran kuussa.

Jos maksat samalle työntekijälle palkkoja useaan kertaan kuun aikana ja kuukauden aikana palkkasumma ylittää 44.53 euroa, mutta jollain kerralla alittaa rajasumman, ohjelma ei tuona palkanmaksukertana pidätä TT-TyELiä vaikka TyEL pitäisi pidättää

| raikkajaks<br>Poikkeavat<br>F5<br>Kiinteä pa<br>Vuosilomał<br>Lomaraha<br>F6 | io :<br>veroput<br>ilkka:<br>koru.:<br>; | 33.00                              | C                             | Muu palkka :<br>Muu palkka :<br>Pakamalkka :<br>Bruttoplk : 33<br>L1:X. korgan<br>L2:Päiväraha | 200<br>3.00 | L-EDUT:<br>ENNPID:<br>0.42<br>30.00<br>14.00 |       |
|------------------------------------------------------------------------------|------------------------------------------|------------------------------------|-------------------------------|------------------------------------------------------------------------------------------------|-------------|----------------------------------------------|-------|
| Peruste<br>Tunnit<br>Iltalisä<br>La lisä<br>Su lisä<br>50% yt-li:            | Tunteja                                  | kun palkk<br>PERUSTE<br>ei ohjelma | asumma<br>kohdas<br>i laske T | i jää alle<br>sa määritetyn >44.9<br>T-TyELiä                                                  | 53          | 41.25                                        |       |
| 100% yt-1:<br>muu 1<br>muu 2                                                 |                                          | * =<br>* =<br>* =                  | (                             | 04.<br>U5:TT-TyEL maksu<br>V6.TyUtt.turva                                                      | ē.i:        | MEITO.                                       | 32.01 |

# Vuosi-ilmoituksen saajakohtainen erittely

Vuosi-ilmoituksen saajakohtainen erittelyohjelma tallentaa konekielisen tunnus:tieto –pareista koostuva ilmoitustiedoston toimitettavaksi verottajalle. Ks. artikkeli www.vero.fi/artikkeli/2337

Noukintaohjetiedosto PLVU2006.KTO on päivitetty vastaamaan Työnantajan vuosi-ilmoituksen vuoden 2006 tietuekuvausta (Verohallinnon verotuskeskuksen julkaisu 15/71/2006, 7.3.2006, versio 2.2)

### Vuosi-ilmoitusneuvonta ja vuosi-ilmoitusten palautusosoitteet

Puhelinneuvontaa varten verohallinnossa on otettu käyttöön valtakunnalliset palvelunumerot.

### Työnantajan vuosi-ilmoitus-neuvonta, puh 010 193 540

Muun kuin työnantajan vuosi-ilmoitusneuvonta 010 193 550

Lisätietoa www.vero.fi/artikkeli/1674

# Vuosi-ilmoituksen täyttöohjeet

Verohallinto on julkaissut artikkelissa www.vero.fi/artikkeli/4362 Vuoden 2006 vuosiilmoitusten ohjeet ja tietuekuvaukset.

### Ryhtyessäsi tekemään vuosi-ilmoitusta

Ryhtyessäsi tekemään vuosi-ilmoitusta, tarkista Atsoftin kotisivuilta dos palkanmaksun tukisivuilta artikkelista **Vuosi-ilmoituksen saajakohtainen erittely vuodelta 2006** viime hetken vinkit ja ohjeet vuosi-ilmoituksen tekemiseksi. Sivun osoite on **www.atsoft.fi/plvuosiilmoituksensaajakohtainenerittely.htm** ja sinne on linkki www.atsoft.fi / ylläpitosivut / Palkanlaskenta (dos) ohjeita –linkkejä seuraamalla.

### Selvitä TYVI - operaattoriltasi hakemisto ja tiedostonimi

Selvitä **TYVI - operaattoriltasi**, mihin hakemistoon ja mille nimelle konekielinen vuosi-ilmoituksen saajakohtainen erittely tulee tallentaa.

Tallenna vuosi-ilmoituksen saajakohtainen erittely ohjelman valinnalla **H - Tallenna TYVI-tiedostoksi (lähetettäväksi verottajalle)** TYVI tiedosto hakemistoon ja nimelle.

#### Saajakohtaisten tietojen noukintaohjeet

Saajakohtaisten tietojen noukintaohjeet ovat PLVU2006.KTO – kortistossa, jonka ohjelma tallentaa levylle automaattisesti käynnistyessään, jos tiedostoa ei levyllä ennestään ole.

Ohjelma ei käytä edellisvuoden PLVU2005.KTO kortistoa eikä näin ollen huomioi, jos olet vuosi sitten tehnyt noukintaohjeisiin muutoksia.

Noukintaohjeissa ovat laskentaohjeet, mitkä palkansaajan tietojen syöttöluukkujen tiedoista noukitaan mihinkin kenttään.

Noukintaohjeita voi käyttää sellaisenaan tai täydentää tarpeen mukaan. Noukintaohjekortistoa käsitellään **noukintaohjeiden määrittäminen** (vuosikto.exe) ohjelmalla, johon on käynnistysvalinta Asteri valikossa, palkanmaksuohjelman lisäohjelmat (optiot) valikossa. Valikossa on aikaisempien vuosien peruja omat valintansa noukintaohjeiden määrittämiseksi blancolomakkeelle ja esipainetulle lomakkeelle, mutta nykyisin molemmat valinnat lukevat konekielisen erittelyn noukintaohjeet.

| 🛤 cmd - asteri                                                                                                    |                                                                                                    |                                          |
|----------------------------------------------------------------------------------------------------|----------------------------------------------------------------------------------------------------|------------------------------------------|
| VER:29.9.2004<br>PALKANMAKSUN VUOSI-ILMOITUKSEN SIJOITUSOHJ<br>(c) Atsoft Oy Mäkinen TYVI/KONEKIELINEN<br>120:Verotettavan autoedun määrä                                                                                                    | EET Tiedosto:P<br>(6) Tietoja :0                                                                                      | LUU2005<br>012/0039                      |
| Palkar         +124+1         SELITI         SELITI         102:Me         palkansaajan tietojen syöttöluukun         098:Re         numerointia                                                                                                    | laskettavat kentät,<br>15. i †130 = X jos<br>ITU TYPE BLOH BO<br>Muodo †3<br>Y-/al †8<br>arvo †9<br>Suori †5<br>Gross | ks. ALT A<br>130 on luku<br>2 SIJO PLK - |
| 114:Rahapalkan/suorituksen määrä<br>114:Rahapalkan/suorituksen määrä<br>115:Ennakonpidätys<br>116:Työntekijältä perityt eläke- ja työttö<br>117:Vähennys ennen ennakonpidätystä<br>120:Verotettavan autoedun määrä<br>121:Työnantajan perimä korvaus<br>122:Kilometrimäärä ajopäiväkirjan mukaan<br>123:Ikäryhmä<br>124:Vapaa autoetu<br>125:Puton käutöetu | 03 rahap P<br>03 toimi P<br>03 työnt P<br>03 Työn<br>03 Autoe<br>03 autoe<br>kilom<br>A, B<br>1 = K                   | +57<br>+63<br>+124+126<br>+137           |
| 130:Asuntolainan korkoetu<br>140:Muut verotettavat luontoisedut<br>hita:Ohjo AltV:Tulosta AltC:Selaustila AltF                                                                                                    | 03 asunt<br>03 muut<br>=Lisääerivi AltP=Poi                                                                           | +130+133+1<br>sta cr 01t0:Poistu         |

Noukintaohjekortiston kuudennessa kentässä SIJO PLK määritetään, mitkä palkansaajan tiedot ao. kenttään lasketaan. Laskentaohjeena voi olla mm:

6 kenttään sijoitetaan palkansaajan tieto 6 (nimi).

+57 kenttään lasketaan yhteen palkansaajan tieto 57 (rahapalkka) +124+126 kenttään lasketaan yhteen vähennys 5 ja vähennys 6 (tttelmaksu ja työttömyysvakuutusmaksu)

130 Kenttä saa arvon 1, jos palkansaajan tiedoissa kentässä 130 (asuntoetu) on jokin arvo.

Kun kentässä TYPE on O3 lasketaan ao, kenttä täysin sentein.

Rivitilassa voi syöttää vain rajallisen määrän tietoa: Pidemmän tiedon voi syöttää painamalla **Ctrl F** syöttöluukussa, jolloin voit syöttää kenttään max 78 merkin mittaisen tekstin ruudun alalaidassa.

| +124+126 = lasketään yhteen ¦C1 =viim. ¦6=ens. ¦†13(<br>SELITE PITU TYPE<br>116:Työntekijältä perityt eläke- ja työttö 03          | 0 = X jos 130<br>BLOH BO2<br>työnt P | on luku<br>SIJO PLK -<br>+124+126 |
|----------------------------------------------------------------------------------------------------|--------------------------------------|-----------------------------------|
| 117:Vähennys ennen ennakonpidätys<br>120:Verotettavan autoedun määrä<br>121:Työnantajan perimä korvaus<br>122:Valanatura yyöttöluu | ukku                                 | +137                              |
| 122:Rilometrimaara ajopalvakirjan<br>123:Ikäryhmä<br>124:Vapaa autoetu<br>125:Auton käyttöetu                                      |                                      |                                   |
| 130:Asuntolainan korkoetu 03<br>140:Muut veriitiin voit gyöttää gyydyn alanoymagga                                                 | asunt<br>muut<br>netto               | +130+133+1                        |
| 142:Asunto<br>143:Puhelin<br>144:Ravinto<br>jopa 78 merkin mittaisen tekstin                                                       | 1 = K<br>1 = K<br>1 = K              | 1138<br>1133 1136                 |
| 145:Muu etu<br>146:Bauintoolusta peritty korvaus vastaa v<br>200:Päivärahat ja atomiakorvaukset tms. yh 03<br>H+130+133+136+138    | 1 = K<br>1 = K<br>Verov              | 138<br>+71+75+79+                 |

Palkansaajan tietojen syöttöruudun kentät:

Noukintaohjekortiston PLVU2006.KTO kuudennessa kentässä SIJO PLK määritetään, mitkä näistä kentistä lasketaan mihinkin vuosiilmoituksen kenttään

| 🙉 cmd - PAIV                                         |                               |           |           | <u>- 0 ×</u> |
|------------------------------------------------------|-------------------------------|-----------|-----------|--------------|
| PALKANMAKSUN SYÖTTÖRUUTU:                            |                               |           | ENT       | TER =JATKUU  |
| Nimi : 1                                             | Sotu : 6 S                    | Selite:   | 11        |              |
| Osoite: 2                                            | Perusz: 7 🖌                   | Alkupv:   | 12        |              |
| Paikka: 3                                            | Lisä 🗶 🖁 🛛 🛛 🛛 🛛 🛛 🛛          | Pankki:   | 13        |              |
| Puh : <mark>4</mark>                                 | Vuosir: 9                     | fili :    | 14        |              |
| Vkunta: 5                                            | 0hje : 10                     | Jak Z 🗧   | 15        |              |
| F4                                                   |                               |           |           |              |
| Kiinteä palkka: <mark>16</mark>                      | 7Muu palkka = <mark>48</mark> |           |           | 49           |
| Tuntipalkka : 12                                     | Muu palkka : 50               |           |           | 51           |
| Palkkajakso : 18                                     | Muu palkka : 52               |           |           | 53           |
| Polkkeavat veroput: 19                               | Muu palkka 54                 |           | T TINUT - | -55          |
|                                                      | Каларалкка 57                 |           | L-EDUI:   | 58           |
| Klintea palkka: 20                                   | Bruttopik : 59                | <b>2F</b> | ENNPID:   | 63           |
| Vuosiiomakorv.: 21                                   | 761 Rm korvaus                | 65        | 66        |              |
| Lomarana : <mark>22</mark><br>PC                     | L2 Palvaraha                  | 67        | 20        | 4            |
| Populato Tuntojo O binto Viktor                      | LJ Usapuraha                  | 73        | 74        | 13           |
| Tuppit - 94 × 95 - 96                                | 118a 114- 70                  | 64        | 60        | 66           |
| $\begin{array}{cccccccccccccccccccccccccccccccccccc$ | 12- 00                        | 01        | 04        | 00           |
| $11001150 \cdot 27 + 20 - 27$                        | 0111 - 00                     | 00        | 00        | 01           |
| $P_{\rm H} = 1153 + 30 + 31 - 32$                    |                               | 02        | 04        | 00           |
| $50^{-1130}$ , $35^{-31}$ , $35^{-31}$ , $35^{-31}$  | 113- 96                       | 07        | 00        | 00           |
| $100^{2} \text{ ut} - 1:39 \times 40 = 41$           | II4: Au-maksu                 | 101       | 102       | 103          |
| 100, 90 1 07 + 10 = 11                               | II5:TT-Telmakeu               | 122       | 123       | 124          |
| muu 2 : 45 * 46 = 47                                 | U6:Tuött.turva                | 126       | INETTO:   | 104          |

Luontoisetujen kenttien numerot:

| 🛤 cmd - paiv                                                                                                    |        |            |            |            |            |                                 |                                           | _ 8 ×    |
|----------------------------------------------------------------------------------------------------|--------|------------|------------|------------|------------|---------------------------------|-------------------------------------------|----------|
| LUONTOISETUJEN ERITTELY                                                                                                    |        |            |            |            |            |                                 | ENTER                                     | = jatkuu |
| Asuntoedun verotusarvo<br>Lounasseteli verotusarvo<br>Sopimusruokailun verotusarvo<br>Autoetu verotusarvo<br>Muun luontaisedun verotusarvo | a<br>a | 131<br>134 | mk,<br>mk, | 132<br>135 | kp1<br>kp1 | 130<br>133<br>136<br>137<br>138 | mk/kk<br>mk/kk<br>mk/kk<br>mk/kk<br>mk/kk |          |
| Luontoisedut kuukaudessa yhtee                                                                                                    | ensä   |            |            |            |            | 139                             | mk∕kk                                     |          |

### Lisätietojen kenttien numerot:

| 🔤 cmd - paiv                 | _ 문 ×         |
|------------------------------|---------------|
| PALKANSAAJAN LISÄTIEDOT:     | ENTER =JATKUU |
| Lisätieto 1 142              |               |
| Lisätieto 2 <mark>143</mark> |               |
| Lisätieto 3 <mark>144</mark> |               |
| Lisätieto 4 145              |               |
| Lisätieto 5 <mark>146</mark> |               |
| Lisätieto 6 147              |               |
| Lisätieto 7 148              |               |
| Lisätieto 8 149              |               |
| Lisätieto 9 150              |               |
| Lisatieto 10 151             |               |
| Lisatieto 11 152             |               |
| LISATIETO 12 153             |               |
| LISATIETO IJ 154             |               |
| Lisatieto 14 155             |               |
|                              |               |
|                              |               |
| Lisätieto 18 159             |               |
| Lisätieto 19 160             |               |
|                              |               |

#### Noukintaohjekortisto PLVU2006.KTO perusasetuksineen (SIJO = mitkä palkansaajan tietojen syöttöluukuista noukitaan)

| Selite<br>Palkansaajan nimi<br>101:Tapahtumalaji<br>110:Suorituslaji<br>109:Maksuvuosi<br>102:Maksajan tunnus<br>111:Saajan henkilö- tai Y-tunnus<br>111:Saajan henkilö- tai Y-tunnus                                                                                                    | TYPE                                                     | <b>BO2</b><br>!6<br>!10<br>!7<br>!3<br>!8<br>!5 | SIJO            | 1                      |
|----------------------------------------------------------------------------------------------------|----------------------------------------------------------|-------------------------------------------------|-----------------|------------------------|
| <ul> <li>112:Korvauksen maksukuukausi/cross-trade-aika</li> <li>114:Rahapalkan/suorituksen määrä</li> <li>115:Ennakonpidätys</li> <li>116:Työntekijältä perityt eläke- ja työttömyys-vakuutusmaksut</li> <li>117:Vähennys ennen ennakonpidätystä</li> <li>120:Verotettavan autoedun määrä</li> <li>121:Työnantajan perimä korvaus</li> <li>122:Kilometrimäärä ajopäiväkirjan mukaan</li> <li>123:Ikäryhmä</li> <li>124:Vapaa autoetu</li> </ul>                                                                                                    | O3<br>O3<br>O3<br>O3<br>O3<br>O3                         | P<br>P<br>P                                     |                 | 57<br>63<br>250<br>137 |
| 125:Auton käyttöetu<br>130:Asuntolainan korkoetu<br>140:Muut verotettavat luontoisedut<br>141:Työnantajan perimä korvaus<br>142:Asunto<br>143:Puhelin                                                                                                    | O3<br>O3<br>O3                                           |                                                 | !130            | 537                    |
| 144:Ravinto<br>145:Muu etu<br>146:Ravintoedusta peritty korvaus vastaa vero-tusarvoa                                                                                                    |                                                          |                                                 | !133 !′<br>!138 | 136                    |
| 150:Päivärahat ja ateriakorvaukset tms. yhteensä<br>151:Kokopäiväraha<br>152:Osapäiväraha<br>153:Ulkomaanpäiväraha<br>154:Ateriakorvaus                                                                                                    | O3                                                       |                                                 | !71<br>!75      | 395                    |
| <ul> <li>155:Verovapaa kilometrikorvaus; kilometrit yhteensä</li> <li>156:Verovapaa kilometrikorvaus; euro yhteensä</li> <li>157:Veronalaiset kustannusten korvaukset</li> <li>160:Luottamushenkilömaksu</li> <li>135:Etu työsuhdeoptioista</li> <li>180:Työnantajan maksamat vak.maksut (6.5.2005 alk. kollektiivisen lisäel.t.m.)</li> <li>181:Palkansaajan suorittamat vak.maksut (6.5.05 kollektiivisen lisäeläk.t.m.)</li> <li>182:Vapaaehtoisen yksilöllisen eläkevakuutuksen maksut</li> <li>136:Palkkaerät,joista ei makseta pvrMaksua</li> <li>147:Työsuhdematkalippu</li> <li>148:Työsuhdematkalippuetu</li> </ul> | O4<br>O3<br>O3<br>O3<br>O3<br>O3<br>O3<br>O3<br>O3<br>O3 |                                                 |                 | 65<br>67               |

# Vuosi-ilmoituksen saajakohtainen erittely

Saajakohtainen erittely tehdään Vuosi-ilmoituksen saajakohtainen erittely –ohjelmalla (plvuosi.exe), johon on valinta palkanmaksun lisäohjelmia valikossa. Aikaisempien vuosien jäljiltä valikossa on omat valinnat blancolomakkeelle ja esipainetulle lomakkeelle tulostamiseksi, mutta nykyisin molemmat valinnat käynnistävät saman konekielisen erittelyn.

Ohjelma saattaa käynnistyessään kysyä perustietoja, joista täytetään 05 Y-tunnus (väliviivalla), 06 Palkanmaksuvuosi ja 10 Oletussuorituslaji.

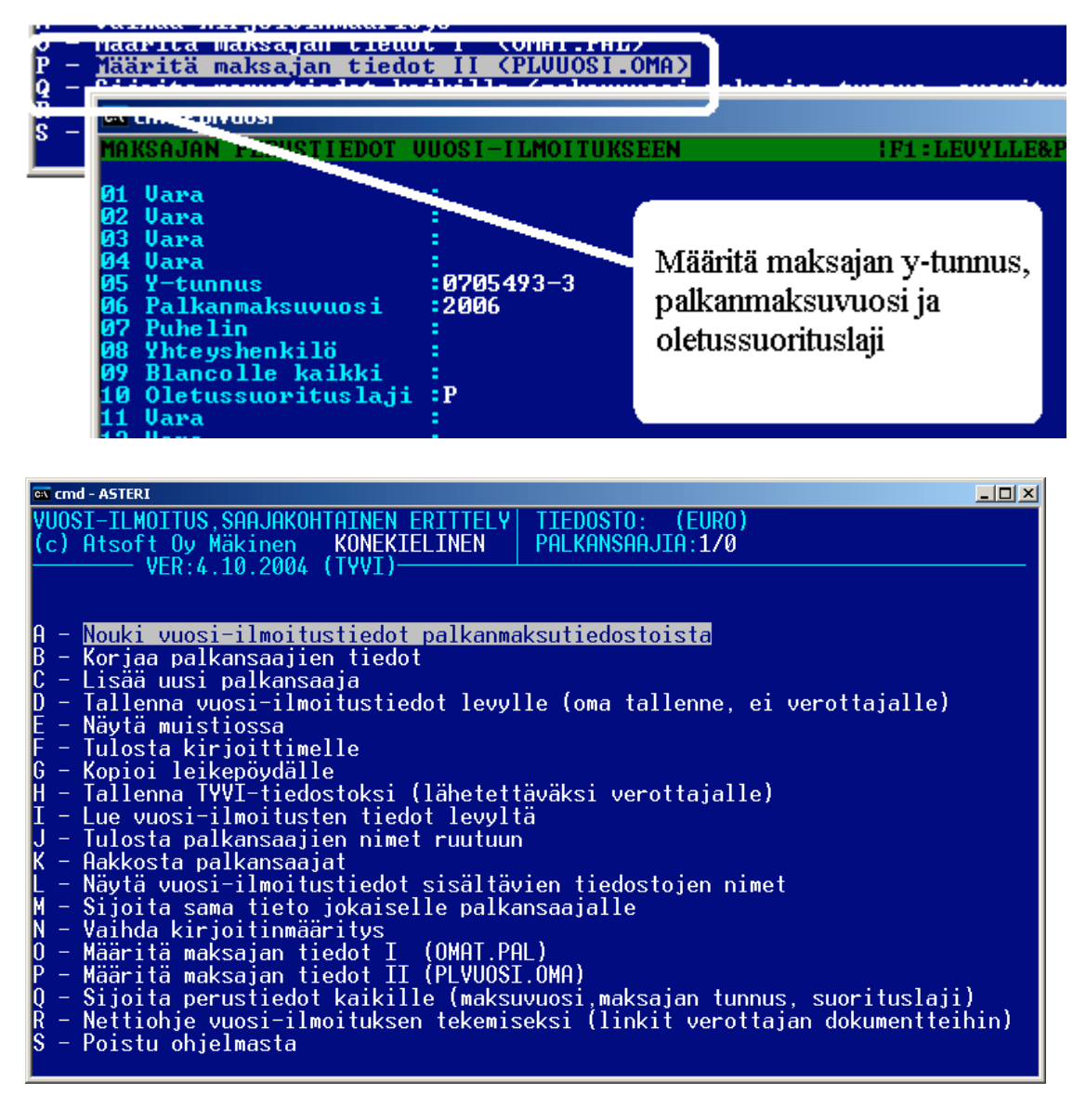

**Nouki vuosi-ilmoitustiedot palkanmaksutiedostoista** valinnalla Nouki vuosi-ilmoitustiedot palkanmaksutiedostoista. Valitse kuluneen vuoden palkanmaksutiedostot Enter painikkeella ja paina lopuksi F1.

**Täydennä palkansaajien tiedot** valinnalla Korjaa palkansaajien tiedot. Merkitse kohtaan 110: suorituslaji suorituslajin tunnus (P, PY, 1, 1Y jne). Käytä oppaanasi verohallituksen julkaisua "**Työnantajan vuosi-ilmoitus, tietuekuvaus vuodelta 2006**", oppaaseen on linkki sivulla www.vero.fi/artikkeli/4362

| 📾 cmd - ASTERI                                                         |          |       |      |      |             |
|------------------------------------------------------------------------|----------|-------|------|------|-------------|
| NIMI:150360-1115                                                       | 1/14     | RIVI: | 9    | ALT  | A:OHJERUUTU |
| 115:Ennakonpidatys<br>toimitetun ennakonpidätyksen määrä               |          |       |      |      |             |
| 101:Tapahtumalaji                                                      |          |       |      |      |             |
| 109:Maksuvuosi                                                         |          |       |      |      |             |
| 102:Maksajan tunnus                                                    |          |       |      |      |             |
| 098:Ranayksikko, arvo on aina i<br>111:Saajan henkilö- tai Y-tunnus    | 150360-: | 1115  |      |      |             |
| 112:Korvauksen maksukuukausi/cross-trade-a                             |          |       |      |      |             |
| 114:Rahapalkan/suorituksen määrä<br>115:Ennakonnidätus                 | 2100000  |       |      |      |             |
| 116:Työntekijältä perityt eläke- ja työttö                             | 132120   |       |      |      |             |
| 117:Vähennys ennen ennakonpidätystä<br>120:Verotettavan autoedun määrä | 624000   |       |      |      |             |
| 121:Työnantajan perimä korvaus                                         | 001000   |       |      |      |             |
| 122:Kilometrimäärä ajopäiväkirjan mukaan<br>123:Ikävuhmä               |          |       |      |      |             |
| 124:Vapaa autoetu                                                      |          |       |      |      |             |
| 125:Auton käyttöetu<br>120:Oountolainan korkootu                       |          |       |      |      |             |
| 140:Muut verotettavat luontoisedut                                     |          |       |      |      |             |
| 141:Työnantajan perimä korvaus                                         |          |       |      |      |             |
| F1:PALUU (F5:SEURAAVA (F6:EDELLINEN (F7:HA)                            | E PALKAN | SAAJA | F9:P | OIST | 9           |

Kun palkansaaja on valmis, siirry seuraavaan valinnalla F5 ja kun olet täydentänyt kaikkien tiedot, palaa valinnalla F1 ja tallenna vuosi-ilmoitustiedot levylle.

Kun palkansaajien tiedot ovat täydennetyt, tulosta tiedot paperille ja vertaa ne vielä läpi verottajan täyttöohjeisiin ja tee tarvittavat korjaukset. Kiinnitä erityinen huomio siihen, että kaikki **rahamäärät ilmoitetaan sentteinä** ja niiden on oltava kokonaislukuja (desimaalipisteitä/ -pilkkuja ei saa olla).

### Saajakohtaisen aineiston lähettäminen verottajalle:

Kun olet täydentänyt ja tarkistanut vuosi-ilmoituksen tiedot, tallenna konekielinen ilmoitusaineisto TYVI -muotoon valinnalla **H - Tallenna TYVI-tiedostoksi (lähetettäväksi verottajalle).** Ohjelma tarjoaa oletusnimenä C:\WC3\OUT\VIPS04.109, joka on Soneran Webconnectin käyttämä oletusnimi.

Ohjelma pyytää tallentamaan tämän tiedoston vielä itsellesi arkistokappaleeksi. Tallenna se toiseen paikkaan toiselle nimelle, yleensä VIPS04.109 oletushakemistoon on hyvä nimi. Tällöin, jos TYVI ohjelma poistaa lähetetyn tiedoston, voit jälkikäteen omasta kappaleestasi tarkistaa, minkä aineiston lähetit

Ennen lähettämistä verottajalle, tarkista aineistosi muodollinen oikeellisuus osoitteessa tamo.vero.fi

Lähetä tallentamasi ja tamo-palvelussa tarkistamasi tiedosto verottajan ohjeiden mukaan verottajalle. Ks. verohallinnon ohje vuosi-ilmoituksen antamisesta sähköisesti tai tietovälineellä verohallinnolle sivulta www.vero.fi/artikkeli/2337

# Saajakohtaisen aineiston tarkistaminen ennen lähettämistä verottajalle

Osoitteessa tamo.vero.fi on tarkistuspalvelu TaMo.

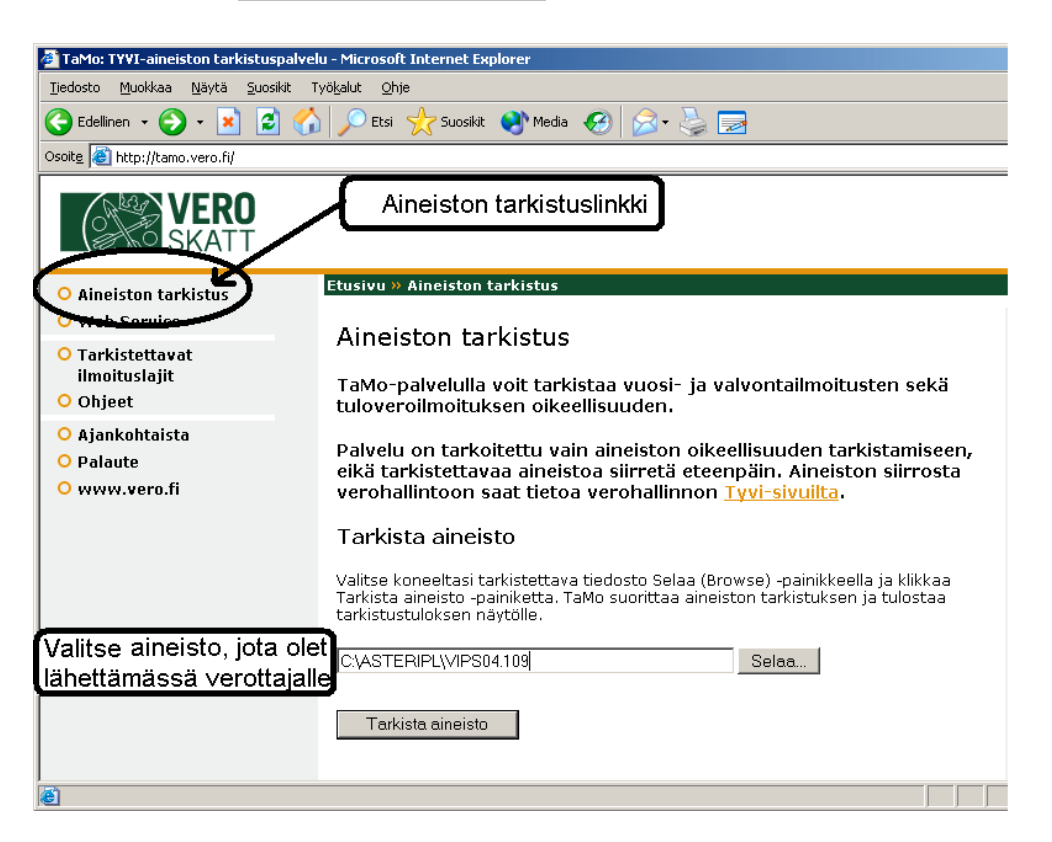

TaMo-palvelulla voit tarkistaa vuosi- ja valvontailmoitusten sekä tuloveroilmoituksen oikeellisuuden.

### Esimerkki C:\WC3\OUT\VIPS04.104 tiedostosta:

Esimerkki konekielisestä saajakohtaisen erittelyn tiedostosta:

| 📕 VIPSO                                                                                                    | 4.109 - M                                                                                                    | uistio               |               |      | - U × |
|----------------------------------------------------------------------------------------------------|----------------------------------------------------------------------------------------------------|----------------------|---------------|------|-------|
| <u>T</u> iedosto                                                                                                    | <u>M</u> uokkaa                                                                                                    | M <u>u</u> otoile    | <u>N</u> äytä | Ohje |       |
| D00:VS<br>101:0<br>110:P<br>109:20<br>102:07<br>111:24<br>114:12<br>115:0<br>116:61<br>155:11<br>156:16<br>999:1<br>000:VS<br>101:0<br>109:20<br>101:0<br>109:20<br>100:VS<br>101:0<br>109:20<br>100:VS<br>101:0<br>109:20<br>100:VS<br>101:0<br>109:20<br>100:VS<br>101:0<br>109:20<br>100:VS<br>101:0<br>100:0<br>100:0 | PSERIE<br>06<br>05493-3<br>1253-00<br>20<br>28<br>PSERIE<br>06<br>05493-3<br>0351-00<br>0000<br>20<br>28<br>PSERIE<br>06<br>05493-3<br>0350-00<br>000<br>28<br>PSERIE<br>06<br>05493-3<br>0350-00<br>000<br>28<br>PSERIE<br>06<br>05493-3<br>0350-00<br>20<br>28<br>PSERIE<br>06<br>05493-3<br>0350-00<br>20<br>28<br>PSERIE<br>06<br>05493-3<br>0350-00<br>0000<br>28<br>PSERIE<br>06<br>05493-3<br>0350-00<br>0000<br>28<br>PSERIE | 00<br>00<br>01<br>04 |               |      |       |
|                                                                                                    |                                                                                                    |                      |               |      |       |

# Näppäinpikakomentoja

Tieto Asteri dos ohjelmiin syötetään syöttöluukussa.

Syöttöluukussa on eräitä käyttöä nopeuttavia toimintoja:

| ESC    | Tyhjentää syöttöluukun                       |
|--------|----------------------------------------------|
| INSERT | Vaihtaa väliin/päällekirjoitustilan kanssa   |
| DELETE | Poistaa merkin kohdistimen oikealta puolelta |

Eräitä muita näppäinyhdistelmiä:

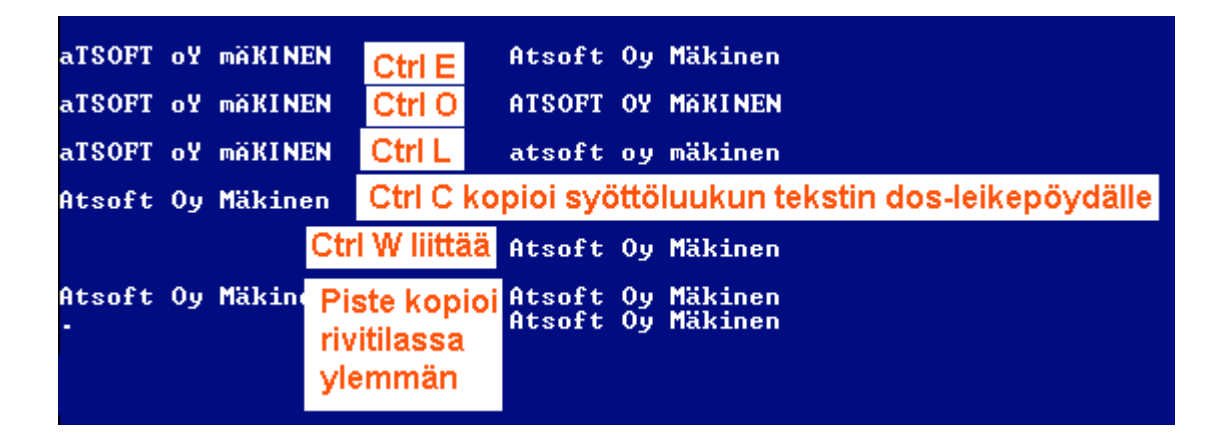

Syöttöluukun pikakomennoista saa ohjeet ruudulle Ctrl A:

| es cmd - p4                                                                                                    |
|----------------------------------------------------------------------------------------------------|
| SYÖTTÖLUUKUN TOIMINNOT ( <c> Atsoft Oy Mäkinen (PUH) Ctrl A näyttää vinkit</c>                                                                         |
| K— : Poistaa merkin kohdistimen vasemmalta puol syöttöluukun toiminnoista                                                                              |
| Esc: Tuhientää luukun, nalauttaa tuhiään luukkuun aikunevaisen avuon                                                                                   |
| Insert: Vaihtaa väliin/päällekirjoitustilojen välillä (oletus päällekirjoitus)                                                                         |
| CTRL -> :Seuraavan sanan alkuun                                                                                                    |
| CTRL (- :Edellisen sanan alkuun CTRL D:etäAsteri etätuki (avaa nettisivun)                                                                             |
| GIRL E:Iso alkukirjain, ONKU tama tuliuh -> GIRL E -> Unko lama luttua                                                                                 |
| CTRL L:Pieniksi kiwiaimiksi HILIAISHIS -> CTRL L -> hiliaishus                                                                                         |
| "Leikepöytä":CTRL C:Kopioi leikepöydälle, CTRL X:Leikkaa, CTRL W:Liittää                                                                               |
| CTRL B:Kopioi lp:lle jatkeeksi, CTRL K:Liittää kaikki rivit, CTRL N:Näytä lp                                                                           |
| CTRL V:Välilyönti kohdistimen kohtaan, esim Suihkunalle -> Suihku nalle                                                                                |
| GIRL I:Rohdistimesta alkaen merkit oikeaan reunaan:Suihkunalle -> Suihku - nalle<br>CTPL C:Laakaa laakutaimitukaan aaim 2500xt 22 -> CTPL C -> 2050 00 |
| CTRL P:Muuta suuntanumero 90-350 7530 -> CTRL P -> 09-350 7530                                                                                         |
| CTRL R:Toista tekstiä, esim Leik → CTRL R → Leik Leik Leik Leik                                                                                        |
| CTRL S:Ruudun sammutus, salasana annetaan Asteri valikko —ohjelmassa (ALT P)                                                                           |
| CTRL U:Tekee pykälänmerkin § ¦ CTRL F:Kirjoita jopa 79 merkkinen tieto kenttään                                                                        |
| CIRL K:HVaa lukitun kentan (kentan, jonon el vol kirjoittaa)<br>CTRL 7:Insent nuodottaa kentän lonusta on/off r Niin makaa kuin netaa                  |
| CTRL End:Kohdistimesta alkaen merkit pois Niin makaa_kuin petaa                                                                                        |
| CTRL Home:Kohdistimeen asti merkit pois kuin petaa                                                                                                    |
| CTRL PgUp:Poista merkit seuraavan sanan alkuun Niin makaa petaa                                                                                        |
| <u>CTRL PgDn:Poista merkit edellisen sanan alkuun' Niin kuin petaa Paina [ENTER] _</u>                                                                 |

# EtäAsteri

Kun olet yhteydessä Atsoftin puhelintukeen voit sopia Atsoftin neuvojan kanssa internetyhteyden kautta toimivan EtäAsterin käyttämisestä.

Avaa nettiselaimeen Atsoftin kotisivut osoitteessa www.atsoft.fi Napsauta Etätuki linkkiä ja sitten neuvojasi nimeä. Suorita ohjelma, Napsauta Suorita suojausvaroitukseen

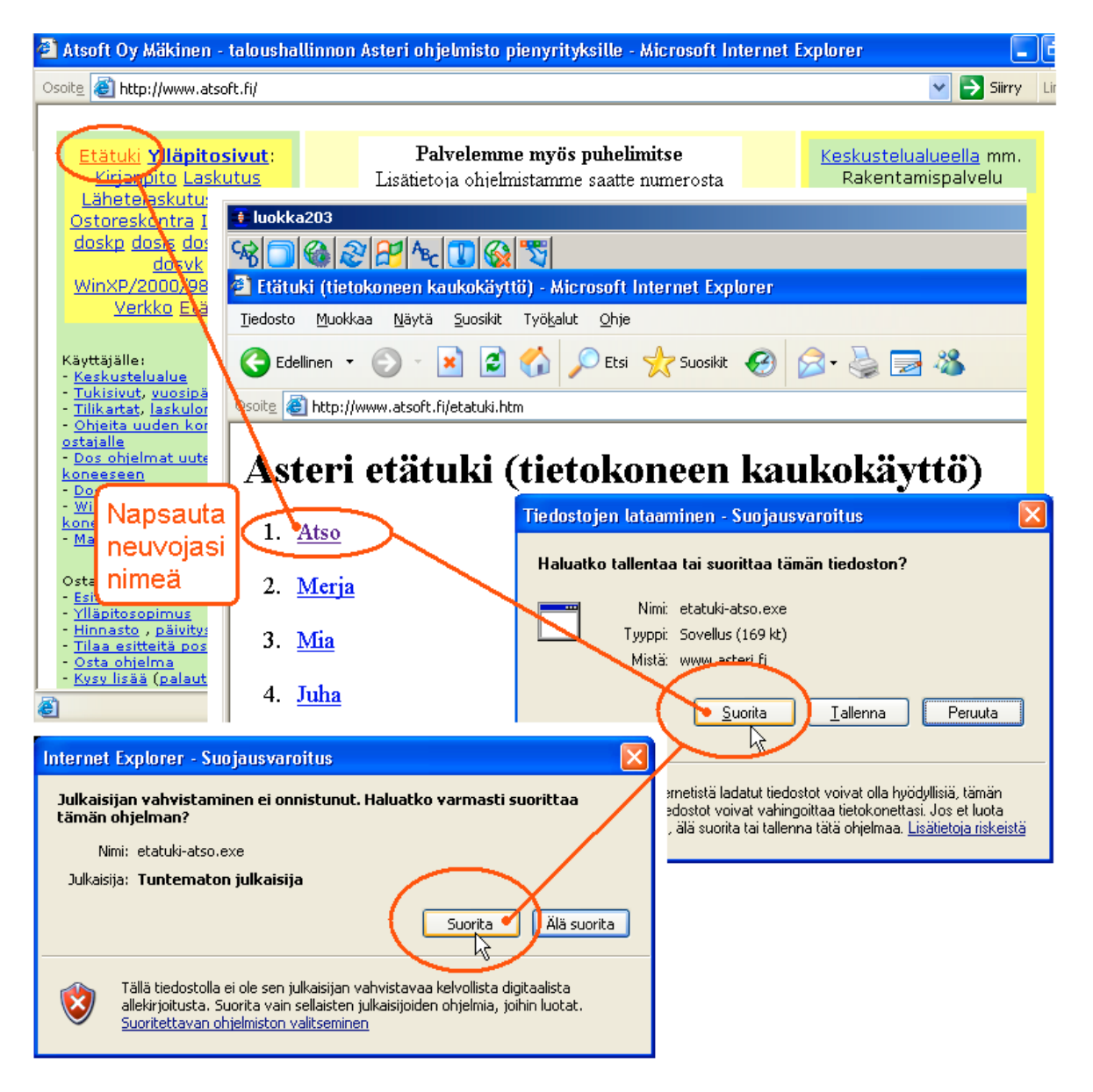

Etäasteri asentuu koneellesi ja ottaa yhteyden Atsoftin välityspalvelimelle. Tässä vaiheessa, jos tietokoneessasi on ohjelmallinen palomuuri (ns. softapalomuuri) se kysyy saako ohjelma ottaa yhteyden internettiin. Salli yhteydenotto. Atsoftin neuvoja näkee tietokoneesi kuvaruudun omalla ruudullaan ja voi antaa ohjeita tai etäkäyttää hiirtä ja näppäimistöä.

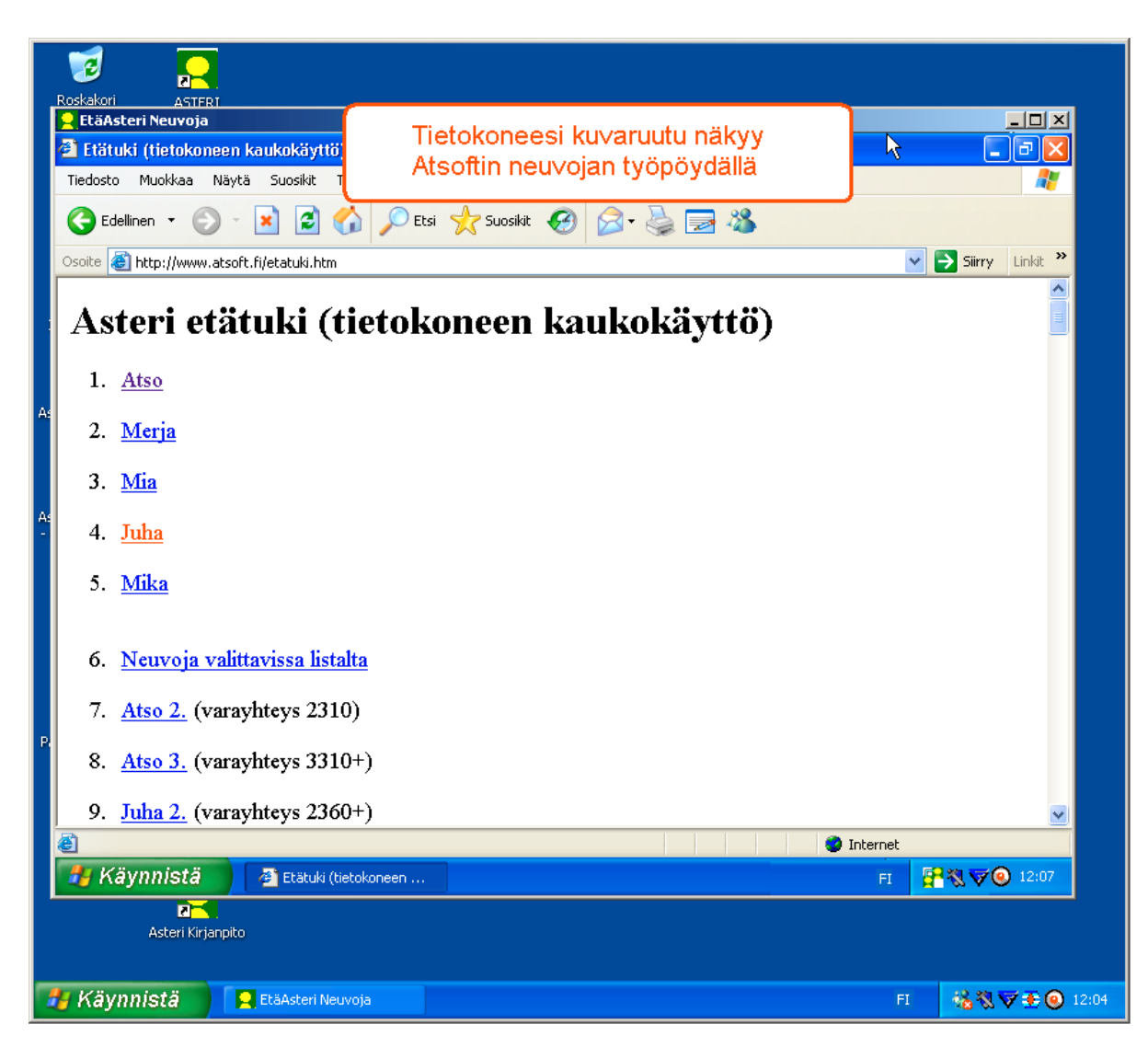

Kun etätukitapahtuma päättyy, EtäAsteri poistuu automaattisesti koneeltasi.

Kun käytät EtäAsteria seuraavan kerran, lataa se jälleen Atsoftin kotisivuilta.

Jos käytät EtäAsteria usein, voit myös tallentaa nimikkoneuvojasi EtäAsterin työpöydälle josta se on nopeasti käynnistettävissä tarvittaessa.

## Tulostaminen doswintu.exe -apuohjelmalla

Doswintun avulla Asteri Dos ohjelman tuloste voidaan tulostaa sellaisella kirjoittimella, jossa ei ole tulostustukea Ms-Dosille (mm. USB liitäntäiset kirjoittimet). Doswintu tulostaa Courier newfontilla ja erikoismerkkien tulostuminen oikein riippuu siitä, vastaavatko windowsin fontissa olevat merkit dosin merkkejä.

Doswintua käytettäessä Asteri ohjelma tulostaa tulosteen ensin levytiedostoon ja käynnistää sitten doswintu.exe:n vieden komentoriviparametrina tulostettavan tiedoston nimen. Doswintu.exe kysyy lähtötiedot tulostamista varten ja tulostaa tulosteen valitulle kirjoittimelle.

Doswintun tuloste ei ole niin hyvä, kuin suoraan kirjoittimelle tulostettu, mutta se tarjoaa kuitenkin mahdollisuuden tulostaa sellaisille kirjoittimille, joissa ei ole dos tulostustukea.

#### Asenna doswintu.exe koneellesi

Doswintu.exe kopioituu koneelle C:\ASTERI hakemistoon päivityslevyn "Päivitä Asteri valikko" valinnalla. Jos Doswintu.exe ei ole C:\ASTERI hakemistossa, kopioi päivityslevyn D:\ASTERI hakemistosta doswintu.exe ja vb40032.dll tiedostot C:\ASTERI hakemistoon ja C:\WINDOWS (tai C:\WINNT hakemistoihin)

### Tee doswintua varten kirjoitinmääritys

Tee doswintua varten uusi kirjoitinmääritys ja valitse se käytettäväksi kirjoitinmääritykseksi seuraavasti:

- 1. Käynnistä kirjoittimen määritys ohjelma
- 2. Valitse : 2 Muokkaa ohjauskäskyjä (tee oma määritys)
- 3. Valitse listalta (EI MÄÄRITETTY) määritys, esim M
- 4. Paina Alt V ja valitse listalta M Doswintu (dos tulostukseen kykenemättömälle kirj.)) niin saat oikeat asetukset
- 5. Tallenna valinnalla F1
- 6. Palaa **0**
- 7. Valitse 1 Valitse kirjoitinmääritys ja valitse listaltaDoswintu
- 8. Palaa **0**
- 9. Testaa tulostus
- 10. Jos tulostus ei käynnistä doswintua, kopioi doswintu.exe myös C:\WINDOWS (tai C:\WINNT) kansioon.

### Ota tuloste Asteri ohjelmasta

Kun otat tulosteen Asteri ohjelmasta ja kirjoitinportiksi on määritetty \*~doswin.txt, käynnistyy doswintu:

| 🗮 Asteri tulostaja - Dos ohjelma                                        | an tuloste windows kirjoittimelle                                                                                                    |                      |  |
|-------------------------------------------------------------------------|----------------------------------------------------------------------------------------------------|----------------------|--|
| Tulostettava tiedosto                                                   | C:\ASTERIKP\~DOSWIN.TXT                                                                                                    | <u>I</u> ulosta      |  |
| Kirjoitin, jolle tulostetaan                                            |                                                                                                    | avaa <u>W</u> ordiin |  |
| Vasen marginaali mm                                                     | 10                                                                                                    | Poistu               |  |
| Normaalifontti pistekoko                                                | 10                                                                                                    | Topera               |  |
| 12cpi fontin pistekoko                                                  | 8                                                                                                    |                      |  |
| 17cpi fontin pistekoko                                                  | 6                                                                                                    |                      |  |
| Ensimmäinen tulostettava sivu                                           | 1                                                                                                    |                      |  |
| Viimeinen tulostettava sivu                                             | 99999                                                                                                    |                      |  |
|                                                                         | <ul> <li>Tulostuksen aloitus</li> <li>C Aloita tulostus suoraan (kysymättä lähtötietoja</li> <li>Aloita tulostus tältä ruudulta</li> </ul> | э)                   |  |
| Ensimmäisellä käyttö<br>määritykset. Laita pis<br>seuraavat tulosteet t | ökerralla doswintu kysyy näm<br>ste kohtaan "aloita suoraan" r<br>ulostavat suoraan kirjoittimell                                          | ä<br>iiin<br>e       |  |

Aseta haluamasi kirjoitin kohtaan **kirjoitin, jolle tulostetaan** ja napsauta [Tulosta]. Pienennä tarvittaessa vasenta marginaalia ja fonttikokoja.

Kun valitset kohdan (\*) Aloita tulostus suoraan seuraavalla kerralla tulostaessasi tuloste menee suoraan kirjoittimelle eikä Doswintun asetukset tule näkyviin. Jos myöhemmin haluat tehdä muutoksia doswintun asetuksiin, avaa oletushakemistossa oleva doswintu.oma määritystiedosto muistioon ja poista rivi, jolla lukee optAloitaHeti = False ja tallenna tiedosto. Ota sitten tuloste, jolloin doswintu taas kysyy tulostusarvot.

Lisätietoa doswintu.exe:stä osoitteesta www.atsoft.fi/dostulostewinkirjoittimelle.htm

# **Tulostaminen Wordiin**

Tulosteet voidaan ohjata kirjoittimen sijaan aukeamaan sovelluksessa siten, että tehdään erityinen kirjoitinmääritys sovellukseen tulostusta varten ja määritetään kirjoitinportiksi \*~WINWORD.TMP jolloin tuloste aukeaa Wordiin \*~NOTEPAD.TMP jolloin tuloste aukeaa Muistiossa \*~WORDPAD.TMP jolloin tuloste aukeaa Wordpadiin \*~AVAA.TRK jolloin tuloste avataan siinä ohjelmassa, joka on määritetty avaamaan .TRK -tarkenteiset tiedostot (esim. \*~AVAA.XLS avaa tulosteen Excelissä)

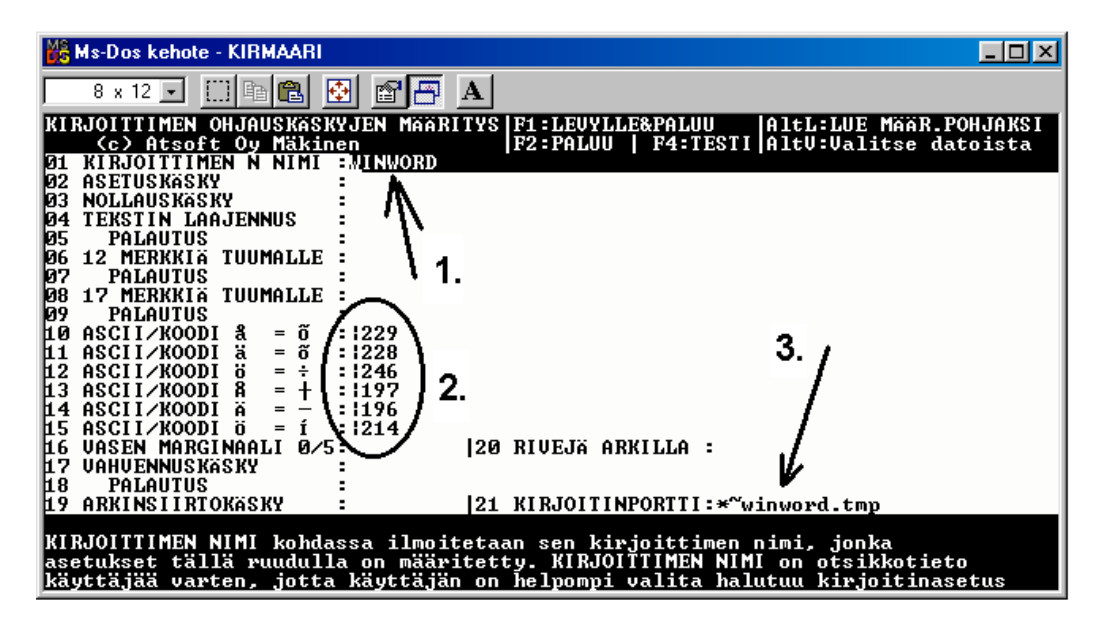

Nopein tapa tulostaa Wordiin tai Notepadiin on "vaihtaa kirjoitinmääritystä" ohjelman ajon aikana: Valitse ohjelmasta toiminto "vaihda kirjoitinmääritys" Valitse sitten **F7:Wordiin** tai **F8:Muistioon** jolloin ohjelman ajon aikana otetut tulosteet ohjautuvat valitsemaasi ohjelmaan.

Wordiin tulostamista voidaan hyödyntää mm kun kirjoitin ei toimi Dos ohjelmien kanssa sekä kun halutaan tulostaa Dos tulosteet pdf muotoon arkistoitavaksi tai lähetettäväksi sähköpostilla asiakkaalle (Tulosta ensin Wordiin ja tulosta Wordista pdf -tiedostoksi).

Lisätietoja www.atsoft.fi/dostulostewordiin.htm sekä www.atsoft.fi/eidostulostusta.htm

# Windows XP ja Dos

Dos kehotteen saat Windows XP:ssä valitsemalla **käynnistä / suorita** ja kirjoita avaa kohtaan **cmd** ja napsauta **ok**:

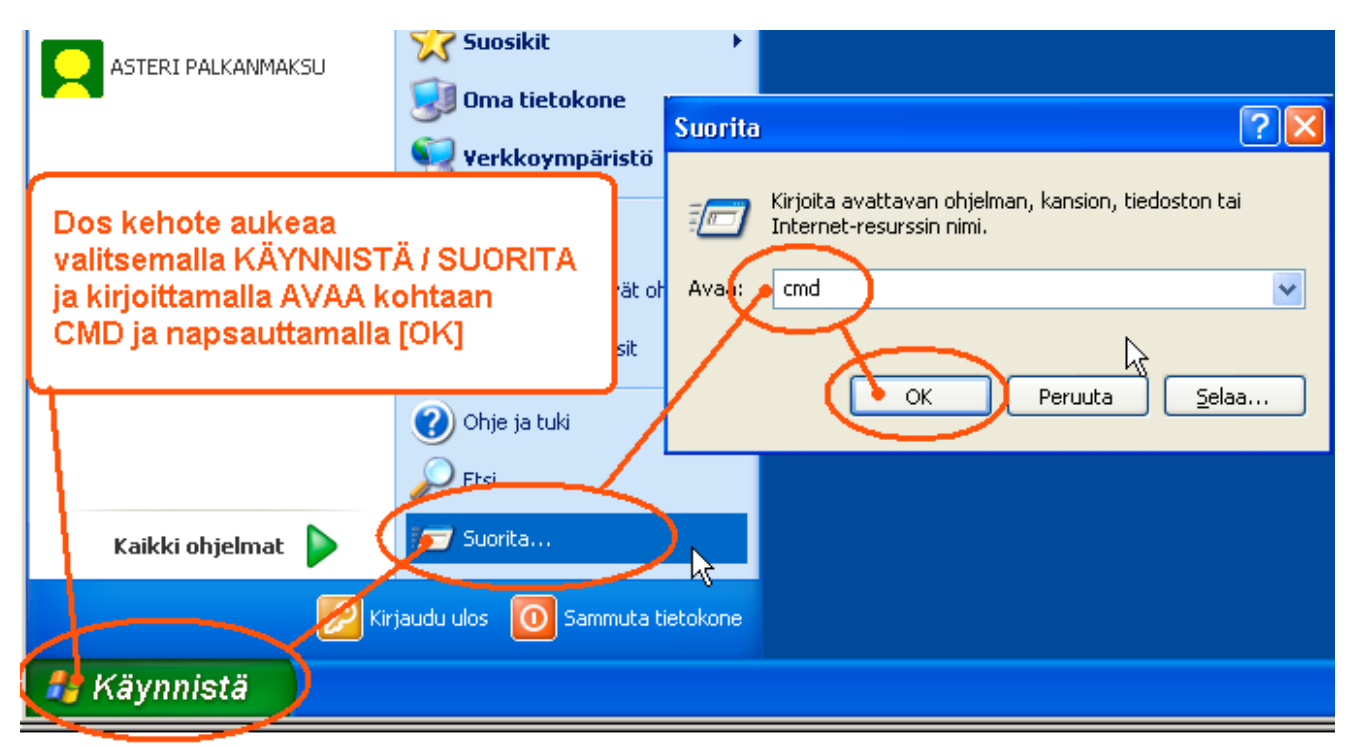

Koko ruudun kokoiseksi saat Dos ikkunan painamalla Alt + Enter (koukkuenter)

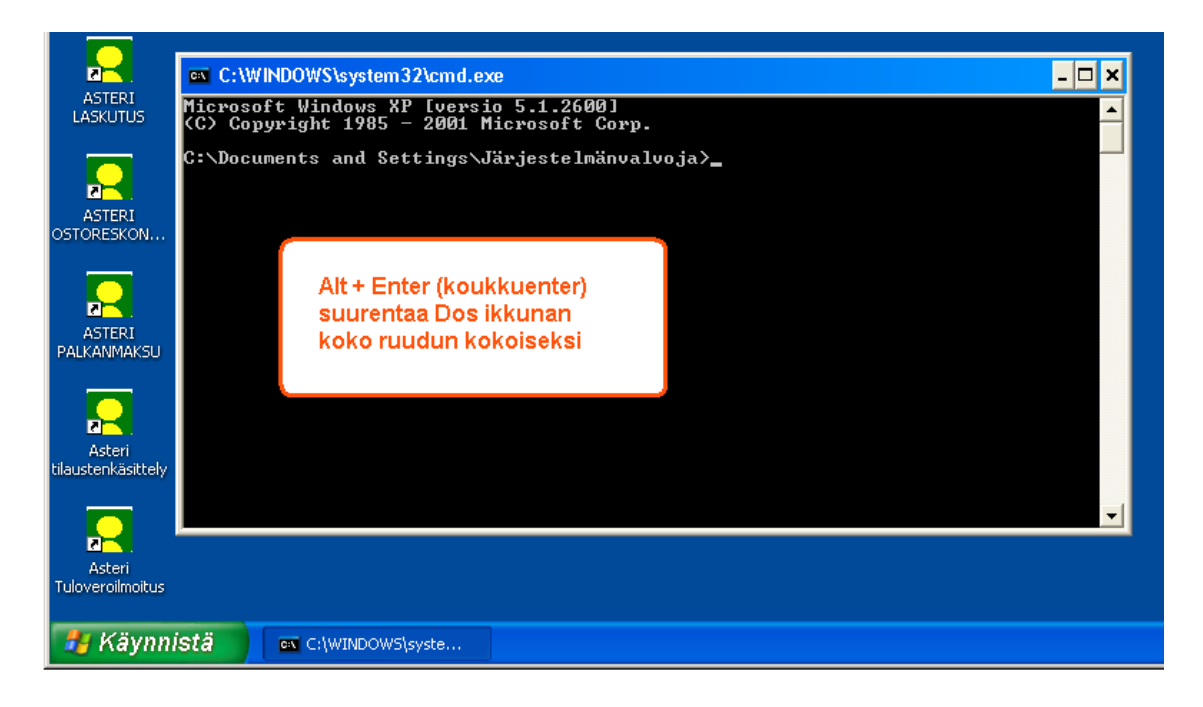

# Ohjelmien siirtäminen uudelle koneelle

Kuvasarja opastaa siirtämään dos ohjelmat uudelle XP koneelle:

### Vaihe 1: Kopioi kaikki C:\ASTERI –alkuiset kansiot uudelle koneelle

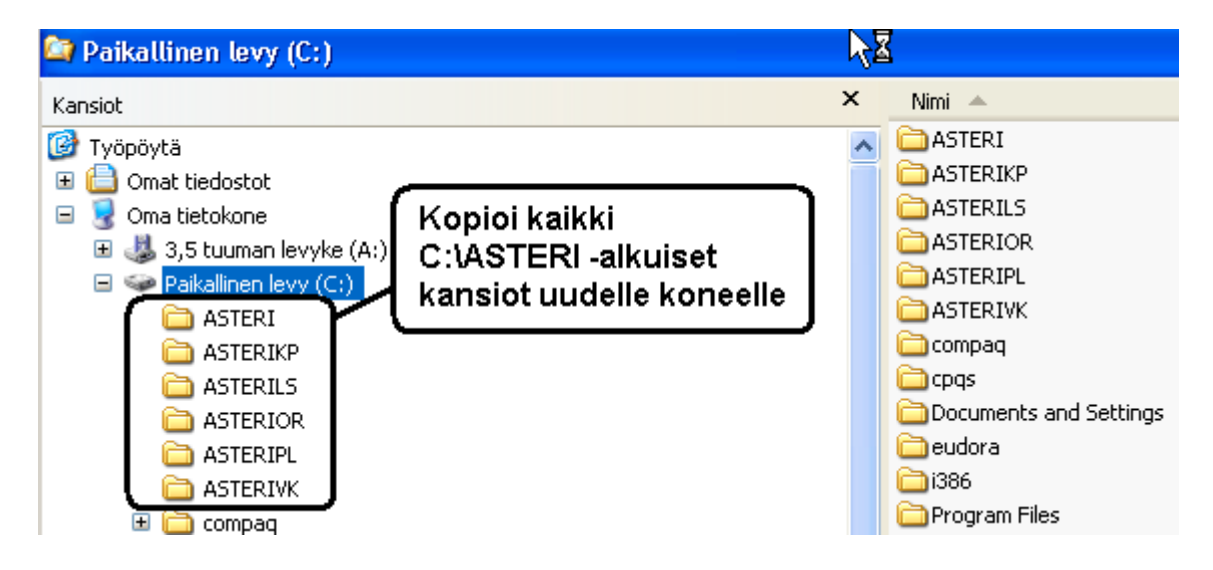

### Vaihe 2: Kopioi C:\ASTERI\ASTERI.BAT C:\WINDOWS kansioon

Käynnistä uudessa koneessa komentokehote ja kopioi c:\asteri\asteri.bat tiedosto kansioon c:\windows:

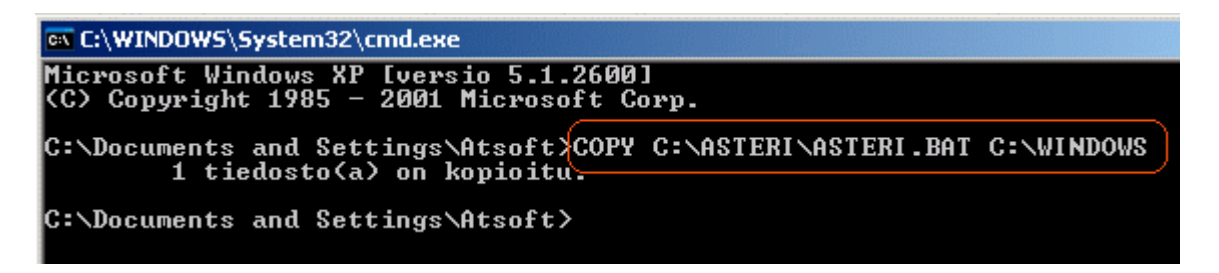

#### Vaihe 3: Tee pikakuvake työpöydälle

Napsauta työpöytää hiiren kakkospainikkeella ja valitse uusi/pikakuvake:

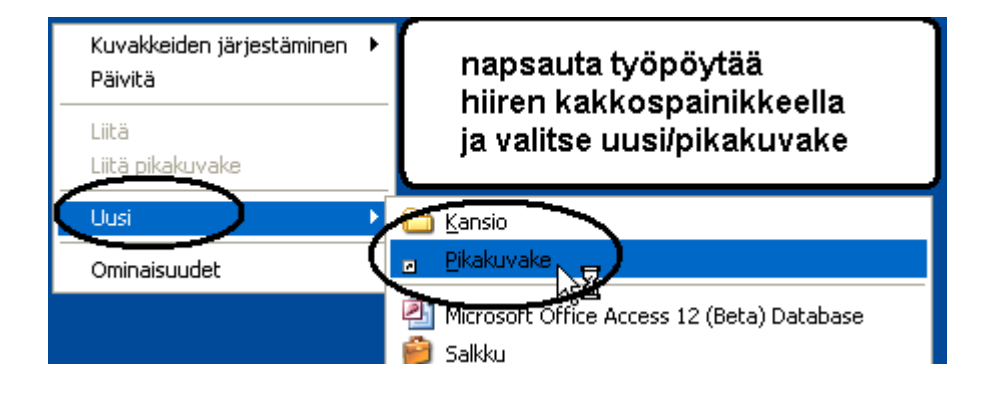

Kirjoita kohteen sijainti kohtaan CMD ja paina Seuraava ja pikakuvakkeen nimeksi Asteri yritysohjelmat:

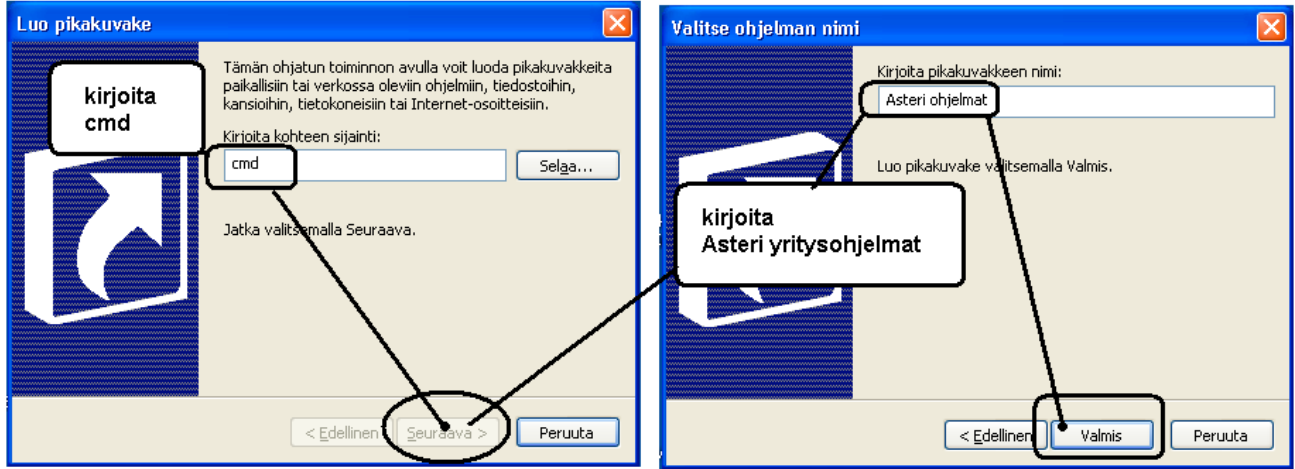

Napsauta pikakuvaketta hiiren kakkospainikkeella ja valitse **ominaisuudet** ja lisää **kohde** riville /K asteri.bat ja **työkansioksi** C:\ASTERI

| Naps<br>pikal<br>kakk<br>valits | sauta tekemääsi<br>kuvaketta hiiren<br>sospainikkella ja<br>se ominaisuudet | Ominaisuudet: Asteri ohjeln<br>Yleiset Pikakuvake Asetukset Fontti Asettelu Värit<br>Asteri ohjelmat                        | Illehti<br>Yhteensopivuus |
|---------------------------------|-----------------------------------------------------------------------------|----------------------------------------------------------------------------------------------------|---------------------------|
|                                 |                                                                             | Kohteen laji: Sovellus <b>Lisää rivin le</b><br>Kohteen sijainti: system32<br>Kohde: %windir%\system32\cmd.exe /k asteri.ba |                           |
| Asteri ohje                     | Avaa<br>Suorita nimellä<br>Kiinnitä Käynnistä-valikkoon<br>Lähetä •         | Työkansio: c:\asteri<br>Pikanäppäin: Ei mitään c:\asteri                                                                    | ökansioksi                |
|                                 | Leikkaa<br>Kopioi<br>Luo pikakuvake<br>Poista<br>Nimeä uudelleen            | Suorita: Normaali ikkuna<br>Huomautus: <b>napsauta</b><br>Etsi kohde Vaihda kuvake Lisäasa                                  | Iopuksi OK                |
| Ċ                               |                                                                             |                                                                                                    | uuta <u>K</u> äytä        |

Vaihe 4: Jos käytät monityrityskäyttöä kovalevyllä, tee C:\AUTOEXEC.BAT tiedosto ja lisää siihen polkumäärittelyt käyttämiesi ohjelmien kansioihin. Käynnistä lopuksi tietokone:

| AUTOEXEC.BAT - Muistio                               |                                                                         |
|------------------------------------------------------|-------------------------------------------------------------------------|
| <u>T</u> iedosto <u>M</u> uokkaa Muotoile Näytä Ohje | Tee C:\AUTOEXEC.BAT                                                     |
| PATH=%PATH%;C:\ASTERIKP;C:\ASTERIPL                  | tiedosto ja lisää<br>Asteri ohjelmien polut<br>-PATH=%PATH%;C:\ASTERIKP |

#### Vaihe 5: Käynnistä ja testaa

Kaksoisnapsauta tekemääsi pikakuvaketta ja testaa, että ohjelmat käynnistyvät:

#### Vaihe 6: Säädä ikkuna koko ruudulle tai isommaksi

Dos ikkunan saat koko ruudulle Alt + Enter (koukkuenter). Ikkunan kokoa voit muuttaa napsauttamalla Dos ikkunan vasemman ylänurkan kuvaketta ja valitsemalla ominaisuudet/fontti:

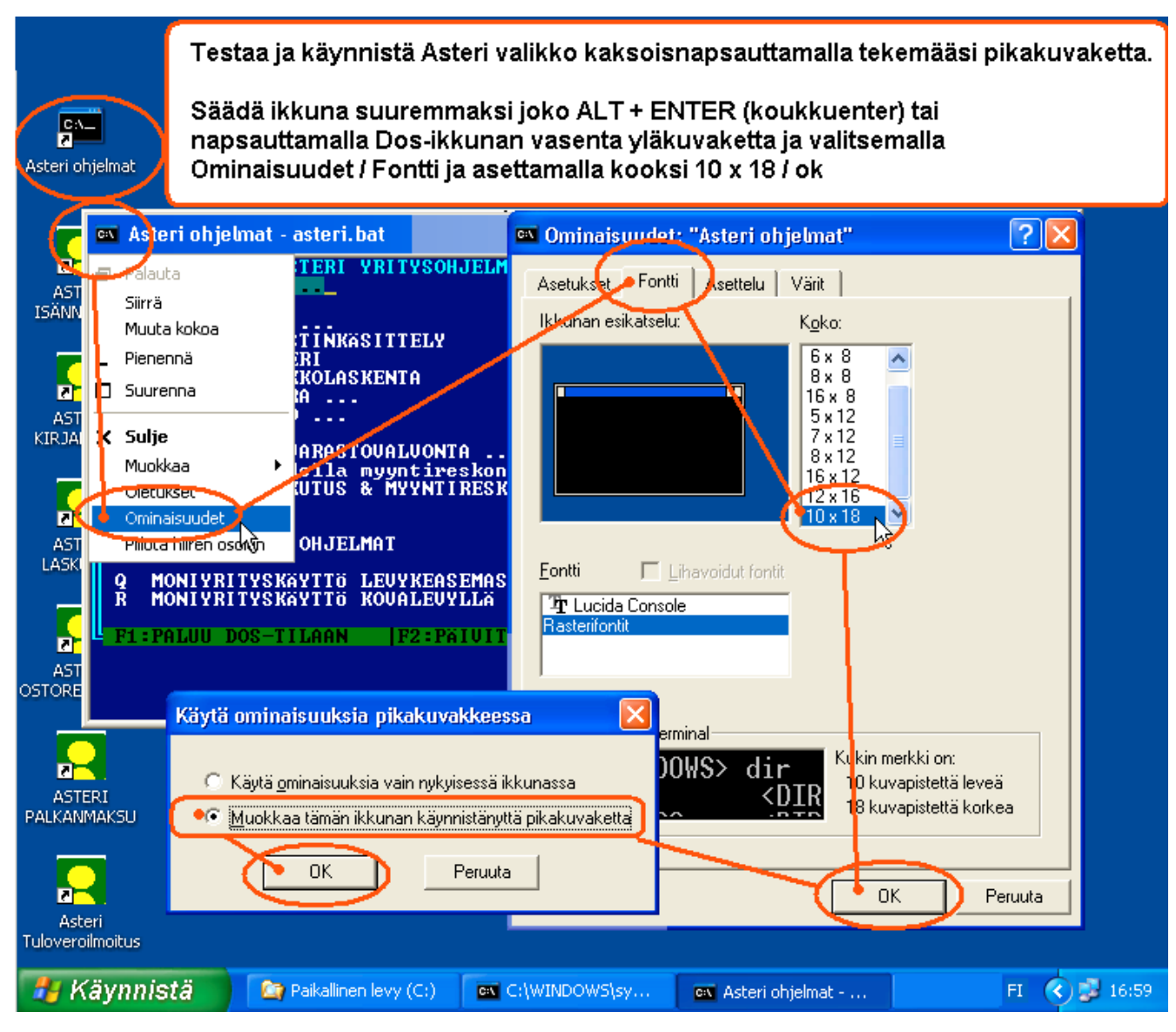

# Asteri Dos versioiden ylläpidosta

Asteri dos ohjelmilla on edelleen varsin aktiivinen käyttäjäkunta.

Ylläpidämme Asteri Dos versiota niin kauan kuin ohjelmilla on riittävästi ylläpitosopimuksen tehneitä käyttäjiä.

Asteri Dos ohjelmien toimintaa haittaa kuitenkin se, että uusissa Windowsin versioissa on alkeellisempi dos ja vähemmän konsteja säätää väärin toimiva käyttöympäristö kohdalleen.

# Kirjoittimet yleensä harmina

Suurimmat pulmat liittyvät uuden kirjoittimen hankintaan. Uusissa kirjoittimissa ei yleensä ole dos tulostustukea. Parhaiten toimivat sellaiset kirjoittimet, jotka liitetään tietokoneeseen rinnakkaisliitännällä ("perinteisellä paksulla kirjoitinkaapelilla") ja joissa on aito Dos tulostustuki (esim. PCL5 emuloinnilla olevat kirjoittimet).

# Kannettavat tietokoneet soveltuvat Dos ohjelmille

Asteri dos ohjelmia voi ajaa myös kannettavissa tietokoneissa, joissa on Windows XP. Kuitenkin tulostuksen kanssa voi tulla harmeja.

Nykyisissä kannettavissa tietokoneissa ei yleensä enää ole levykeasemaa ("korppuasemaa"). Markkinoilla on kuitenkin ulkoisia USB-liitäntäisiä korppuasemia,jotka asentuvat automaattisesti A: asemaksi ja joita voi käyttää myös Asteri dos ohjelmien kanssa.

Kannettavissa tietokoneissa ei yleensä ole myöskään rinnakkaisporttia, ja kirjoittimen voikin liittää vain USB liitännällä tai verkkoliitännällä.

# Asteri Dos ohjelmat toimivat Windows XP:ssä

Asteri dos ohjelmat toimivat varsin hyvin myös nykyisissä Windows XP tietokoneissa. Windows XP:tä ei kuitenkaan ole suunniteltu dos ohjelmien ajamiseen, joten sen käytössä voi esiintyä pieniä harmeja, jotka eivät kuitenkaan estä Asteri dos ohjelmien toimintaa siinä.

# Hinnasto

| KIRJANPITO                          | alv-laskelma, tilinpäätös, tase-erittelyt, oy, ab, ky, ay, tmi, as.oy, kiint-oy, yhdistys, urheiluseura                                                                    | 500€         |
|-------------------------------------|----------------------------------------------------------------------------------------------------|--------------|
| - Tuloveroilmoitus                  | Kirjanpitovelvollisen tuloveroilmoituksen tekemiseen sähköisesti                                                                                                    | 300€         |
| LASKUTUS                            | Laskutus, asiakas- ja tuotekortisto, myyntireskontra                                                                                                    | 500€         |
| - Lähetelaskutusosa                 | Lisäosana Asteri Laskutukseen (Suoraveloitus,<br>Finvoice, eKirje, jäsenmaksulaskutus)                                                                                     | 300€         |
| - Lähetelaskutus                    | Laskutus + läheteosa                                                                                                    | 800€         |
| PALKANMAKSU                         | TyEL, sähköinen vuosi-ilmoitus                                                                                                    | 500€         |
| ISÄNNÖINTI                          | mm. reskontra, karhut , tilisiirrot, suoraveloitus, isännöitsijäntodistus, korkolaskut, osakeluettelo                                                                      | 500€         |
| OSTORESKONTRA                       | mm. kustannuspaikkaseuranta, Finvoice sisäänluku,                                                                                                    | 500€         |
| TILAUSTENKÄSITT                     | ELY Tilaus/toimitusketjun hallintaan, sis. Lähetelaskutus                                                                                                    | 1.300€       |
| Ylläpitosopimukset, p               | äivitykset käyttäjätuki                                                                                                    |              |
| Postipäivittäjän<br>ylläpitosopimus | Neuvontapalvelu, päivitykset netistä ja postitse kerran<br>vuodessa. Hinta alkaen                                                                                          | 100 € /vuosi |
| Nettipäivittäjän<br>ylläpitosopimus | Neuvontapalvelu, päivitykset netistä. Nettipäivittäjälle ei postiteta levykkeitä eikä käyttöohjekirjoja. Hinta alkaen                                                      | 80 € /vuosi  |
| Toimitusmaksu                       | erikseen tilattu postitse toimitettu aineisto (esim. asennus<br>cd kadonnen tilalle) kun voimassaoleva ylläpitosopimus.                                                    | 20€          |
| Päivitykset ja käyttäj              | ätuki ei-ylläpitosopimusasiakkaalle                                                                                                    |              |
| Päivitysmaksu                       | Päivitysmaksu uusimpaan ohjelmaversioon kun ei ole<br>voimassaolevaa ylläpitosopimusta. Hinta alkaen                                                                       | 200€         |
| Tukipuhelin                         | Jos ohjelmaan ei ole tehty ylläpitosopimusta, puhelintuki<br>numerossa 0600-41-1440 Huom: ylläpitosopimukseen ja<br>ohjelman käyntiinlähtöön sisältyy maksuton puhelintuki | 3 € /min     |
| Vanhan Asteri dos oh                | jelman vaihtohinta                                                                                                    |              |
| Vaihto dos->win                     | Vanhasta Asteri dos ohjelmasta kun ylläpitosopimus.<br>Hinta alkaen                                                                                                    | 250€         |
| Vaihto dos-> win                    | Vanhasta Asteri dos ohjelmasta kun ei ylläpitosopimusta.<br>Hinta alkaen                                                                                                   | 350€         |
| Kurssit, koulutus, tun              | tityö, muut veloitukset                                                                                                    |              |
| Kurssipäivä Hki                     | Kurssipäivä Helsingissä                                                                                                    | 100€         |
| EtäKurssi internetissä              | EtäKurssi Helsingin kurssille internetin kautta, per yhteys                                                                                                    | 100€         |
| Kurssipäivä muualla                 | Kurssipäivä muualla Suomessa                                                                                                    | 200€         |
| Koulutuspäivä<br>asiakkaan luona    | Koulutuspäivä asiakkaan luona alkaen 500 euroa/päivä,<br>hintaan lisätään matkakulut                                                                                       | 500 € /päivä |
| Tuntiveloitus                       | Ylläpitosopimukseen kuulumattomat lisätyöt. Hinta alkaen                                                                                                    | 90 €/h       |
| Monen käyttäjän<br>lisenssit        | hinnasto rinnakkaislisenssit ja tilitoimistolisenssit<br>luettavissa www.atsoft.fi/lisenssi.htm                                                                            |              |
| Hinnat sisältävät alv:n             | 22% (www.atsoft.fi/hinnasto.htm)                                                                                                    |              |